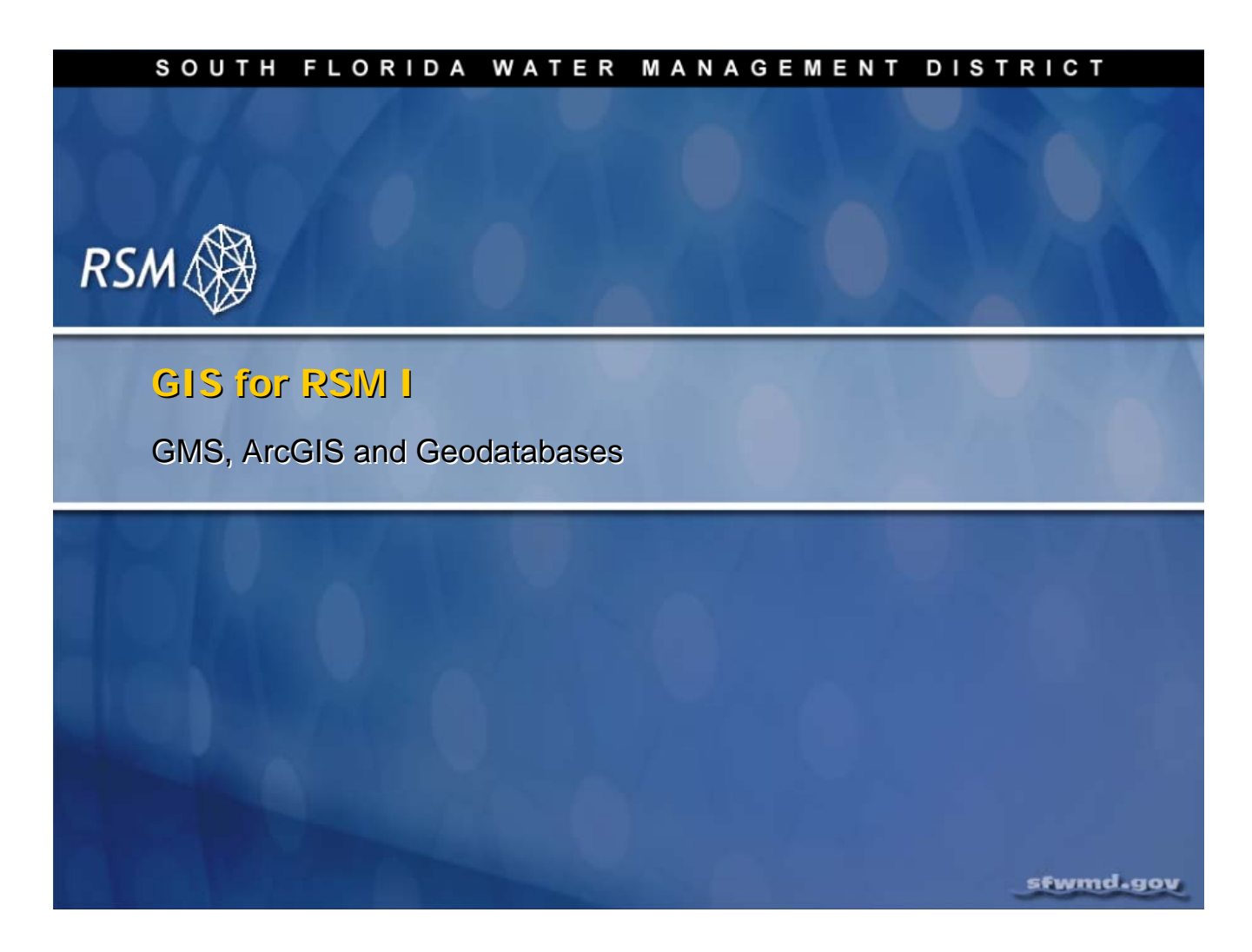

# Lecture 5: GIS for RSM I–GMS, ArcGIS and Geodatabases

This lecture reviews:

- Use of the Groundwater Modeling System (GMS) for mesh creation
- Basic Geographic Information System (GIS) skills needed to create and modify features in the Regional Simulation Model (RSM) geodatabase using ESRI ArcGIS 9.2
- A brief introduction to geodatabases

# **NOTE:**

**Additional Resources** 

A video is provided for those modelers who do not have access to ArcInfo GIS Software.

**RSM GUI Manual** 

GMS Manual (2007)

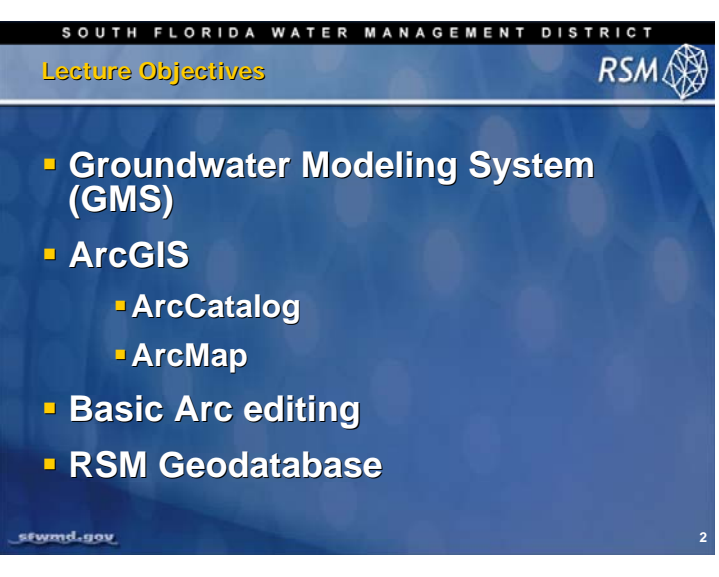

Exploring use of the Groundwater Modeling System (GMS) for mesh creation and ArcGIS for the RSM, requires a few fundamental GIS manipulations and editing basic line work. Geodatabases are closely linked to the use of ArcGIS.

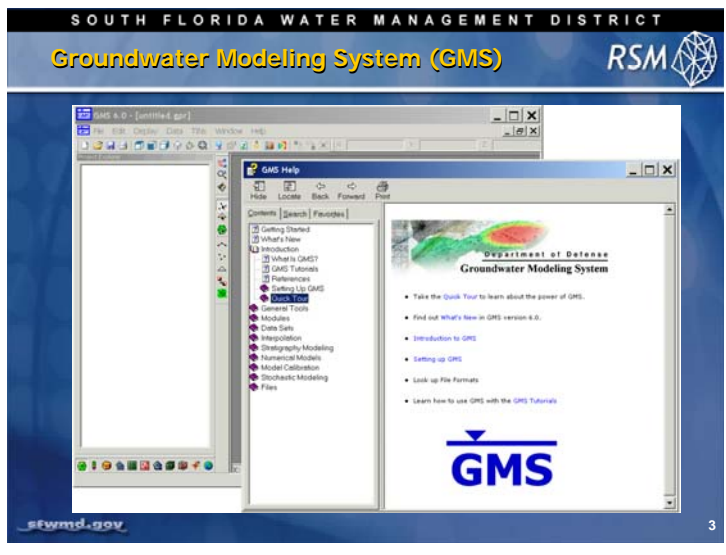

The GMS creates competent 2-dimensional (2D) meshes using the Seep2D model option. The GMS software was developed by the U.S. Army Corps of Engineers to create meshes for the RSM. The software is designed to create the input datasets for several models.

This proprietary software is available to federal agencies and their partners. The South Florida Water Management District Hydrologic and Environmental Systems Modeling team has adapted the method for creating a mesh used for the Seep2D model for use with the RSM.

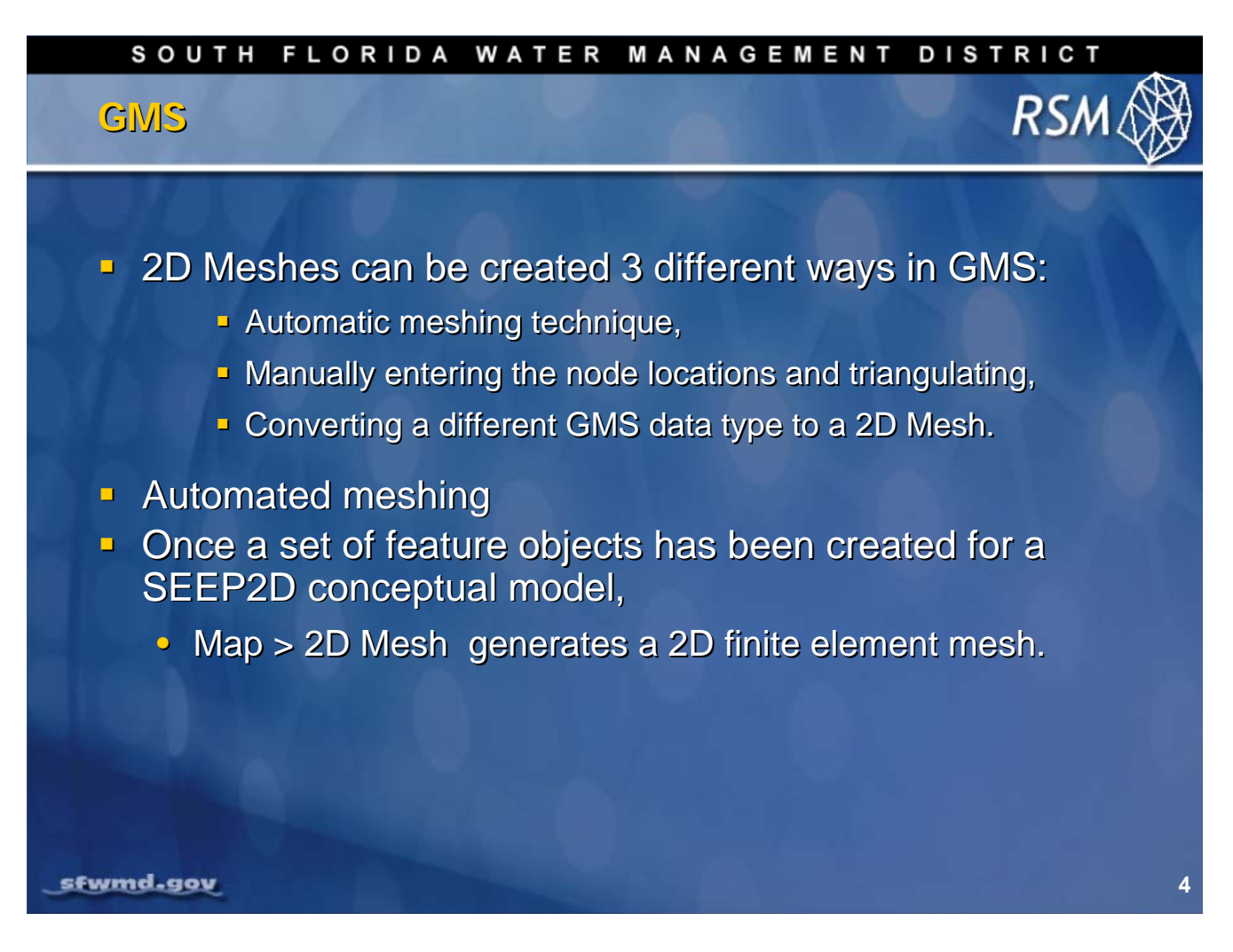

"Adaptive tessellation" is a mesh generation technique used to fill the interior of a polygon.

A polygon is assigned to be adaptive tessellation in the **Polygon Attributes** dialog. And, the polygon is filled using the **Map to 2D Mesh** command.

Adaptive tessellation uses the existing spacing on the polygons to determine the element sizes on the interior. Any interior arcs and refine points are forced into the new mesh. If the input polygon has varying node densities along its perimeter, the GMS attempts to create a smooth element size transition between these areas of differing densities.

By altering the size bias, the user can indicate whether the GMS should favor the creation of large or small elements. Decreasing the bias will result in smaller elements; increasing the bias will result in larger elements. In either case, the elements in the interior of the mesh will honor the arc edges and the element sizes specified at nodes. The bias simply controls the element sizes in the transition region.

[Source: GMS Manual (2007)]

| SOUTH FLORIDA WATER N                                                                                                    | IANAGEMENT DISTRICT                                                                                                    |
|----------------------------------------------------------------------------------------------------|----------------------------------------------------------------------------------------------------|
| GMS                                                                                                    | RSM 🛞                                                                                                    |
| GMS 6.0 - [untitled.gpr * ]<br>File Edit Display Data Feature Objects MODAEM Window Help<br>Map Data<br>Map Data<br>Second Sector<br>Name: New Model<br>Type: SEEP2D<br>Help<br>DK Cancel | Coverage Setup         Coverage Name:       new coverage         Preset:       Coverage type:         Source/Sink/BCB       Areal Properties       Observation Points         Source/Sink/BCB       Property       Dbs. Data         All       Property       Dbs. Data         Property       All       Color         Now Rate       Property       Dbs. Data         Default layer range:       1       0         Use to define model boundary (active area)       3D grid layer option for obs. pts:       By 2 location         MDDAEM models:       NUNE       OK       Cancel |
| 1<br>stwmd-gov                                                                                                    | 2<br>5                                                                                                    |

The process for making a mesh is relatively straightforward.

- 1. Create a new SEEP2D model in the GMS environment (as illustrated in the dialog box above).
- 2. Then, create a new Coverage Setup within the new model.

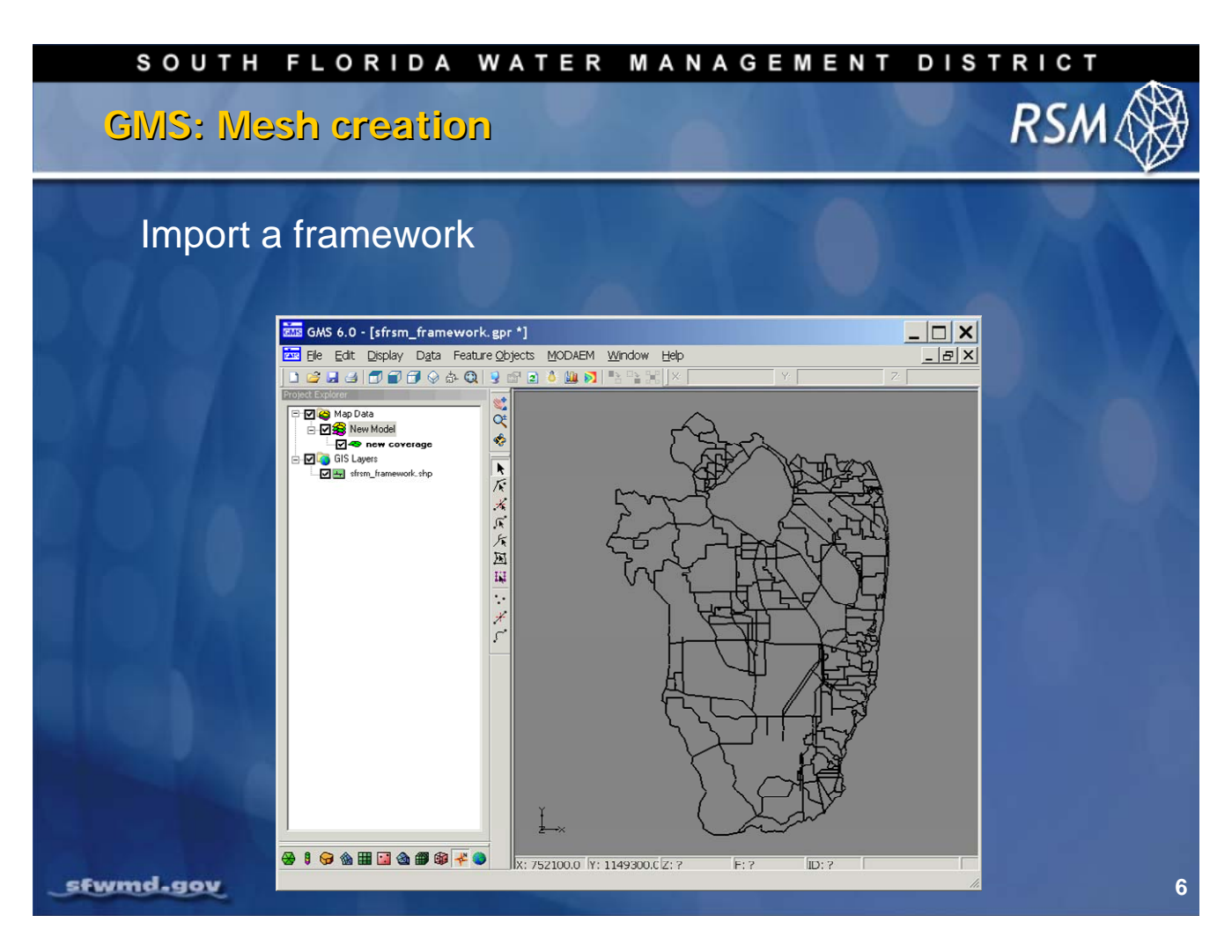

The next step in the mesh creation requires importing a shape file that has polygons or arcs to serve as a framework.

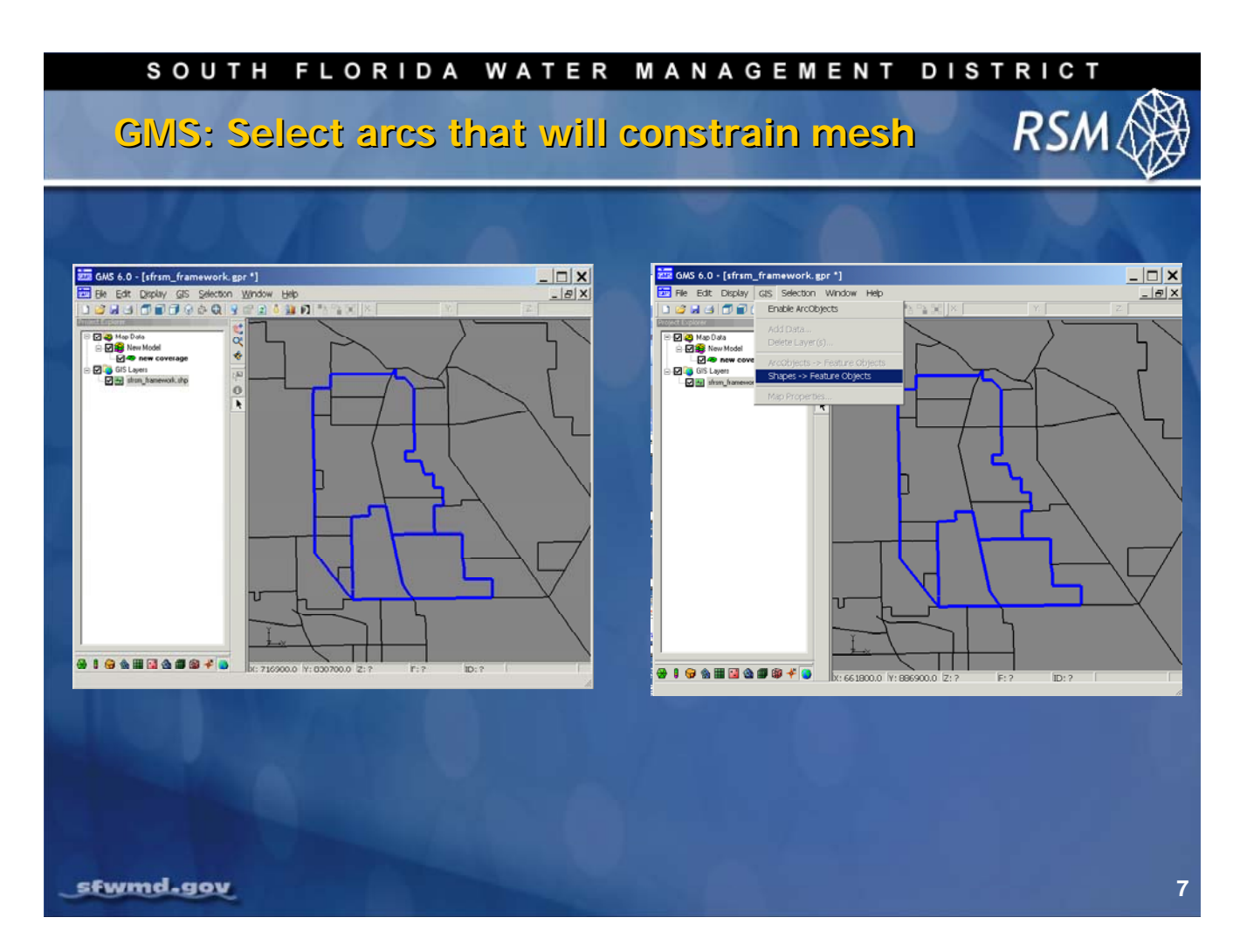

Select the components, arcs and polygons of the framework shape that will be used for constraining the mesh. The components are used to create feature objects.

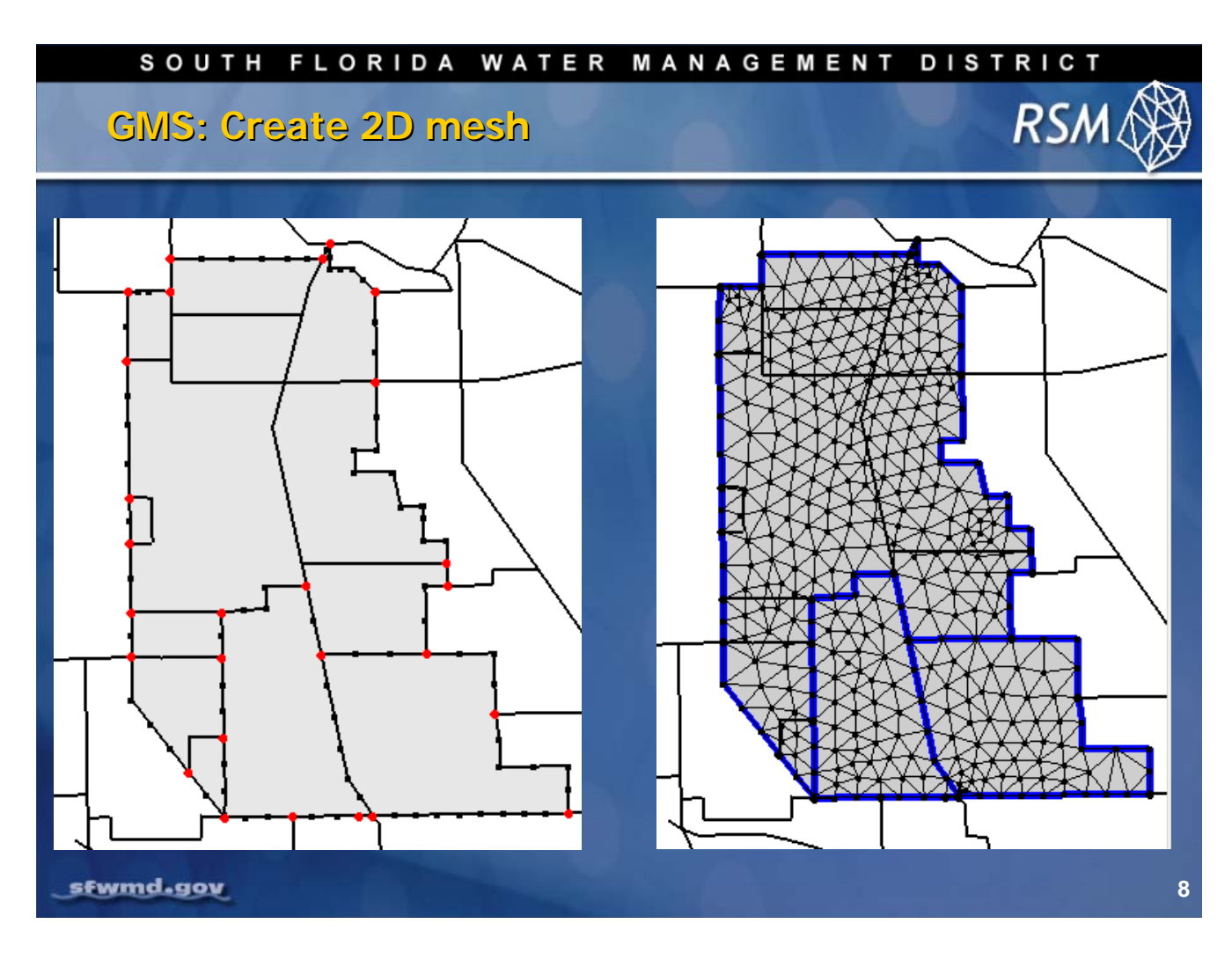

The vertices along the framework control the density and location of the mesh triangular cells. There are tools to redistribute the vertices along the framework.

Once a good set of vertices is obtained, it can be used to create a mesh. The mesh is then saved as an ASCII \*.2dm file that is used by the RSM to create the mesh geometry used in the model.

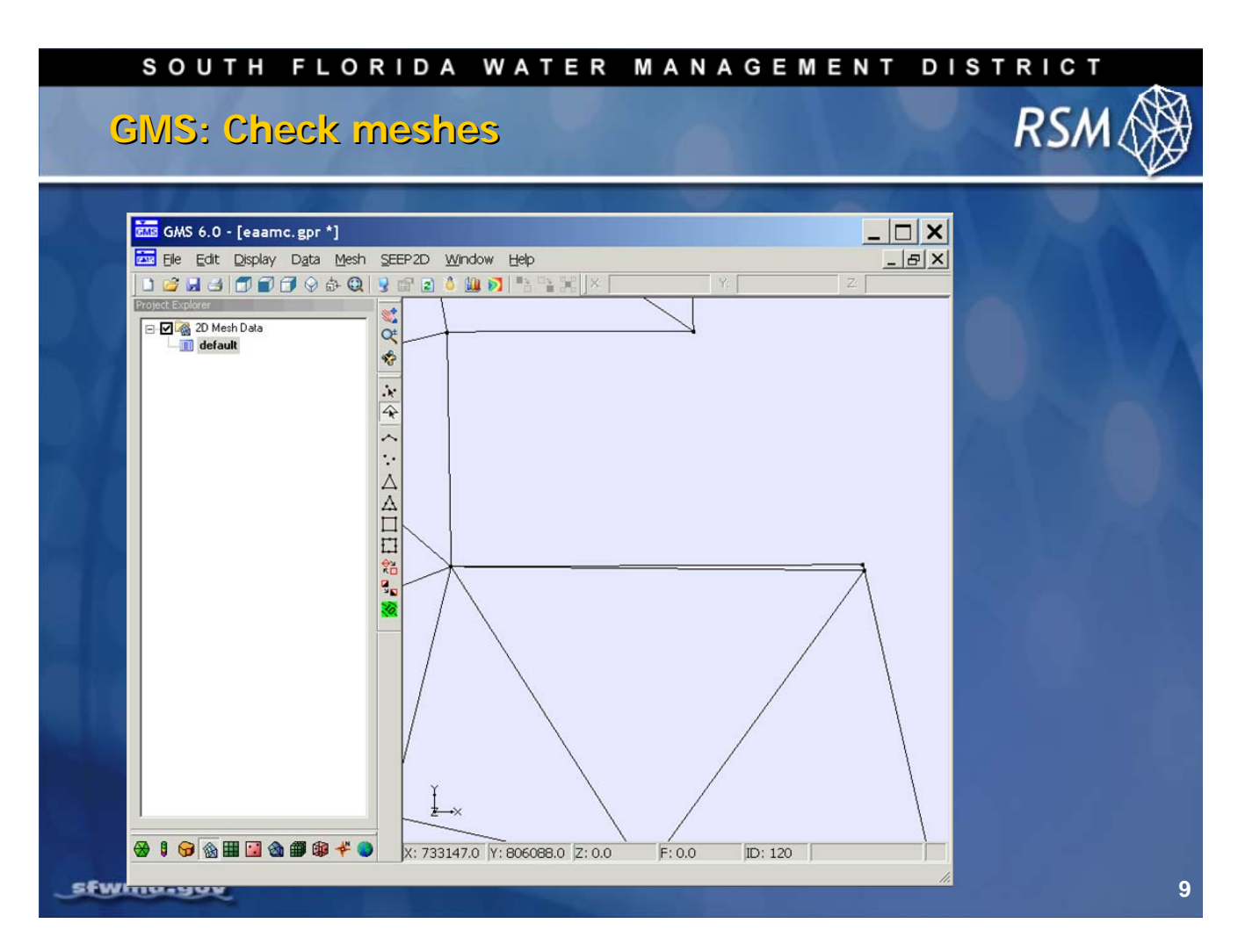

You can use the GMS to check that a mesh is sound and to check for cell connectivity.

In this case, a \*.2dm file is imported into the GMS where you can look for thin triangles.

This completes the mesh creation. The next part of this lecture examines ArcGIS and the RSM geodatabase.

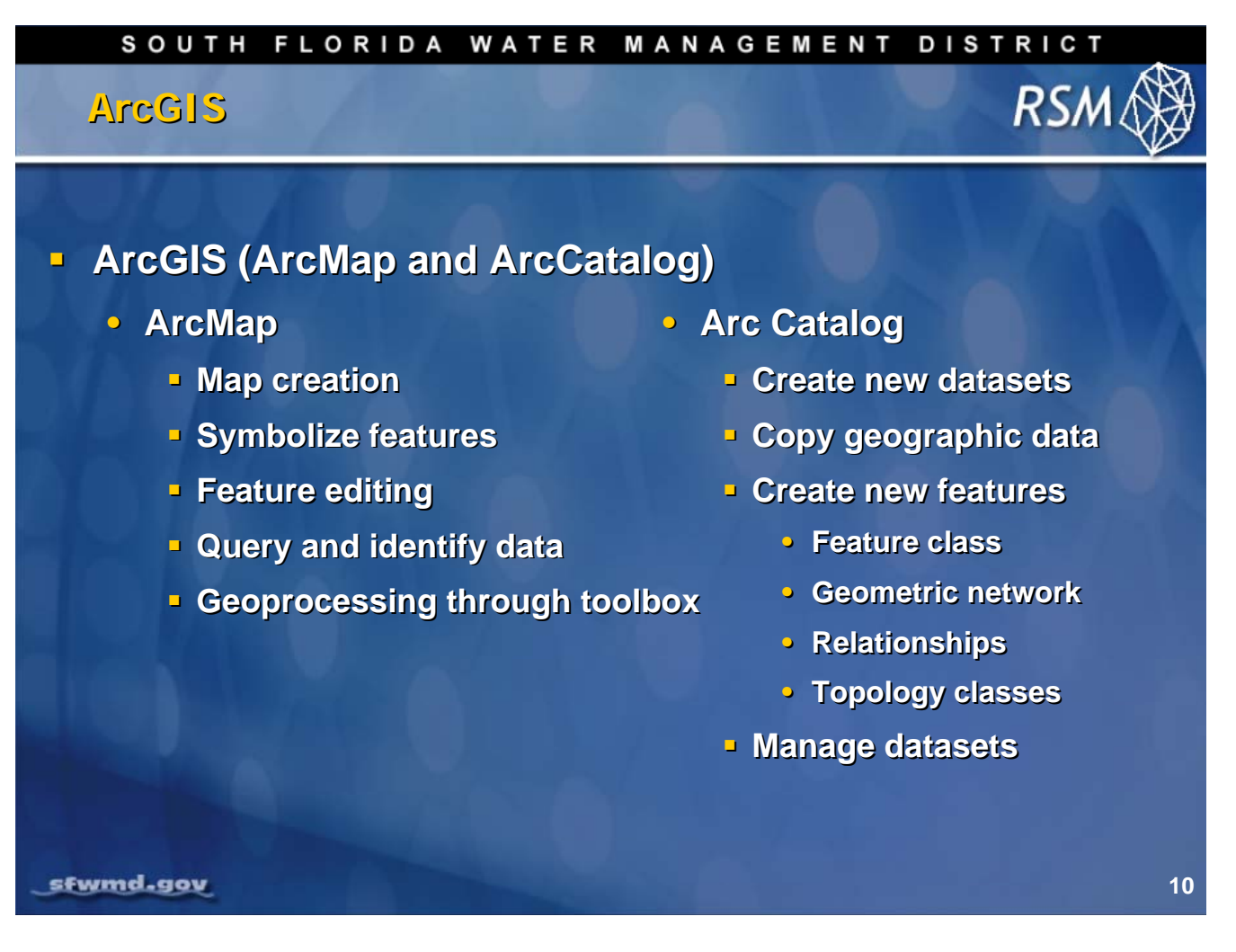

ArcMap is the primary GIS application used at the South Florida Water Management District for viewing and displaying spatial data.

ArcGIS also provides a platform from which data layers can be edited and attributes can be modified.

The RSM GIS tools are available as a custom toolbar in ArcGIS.

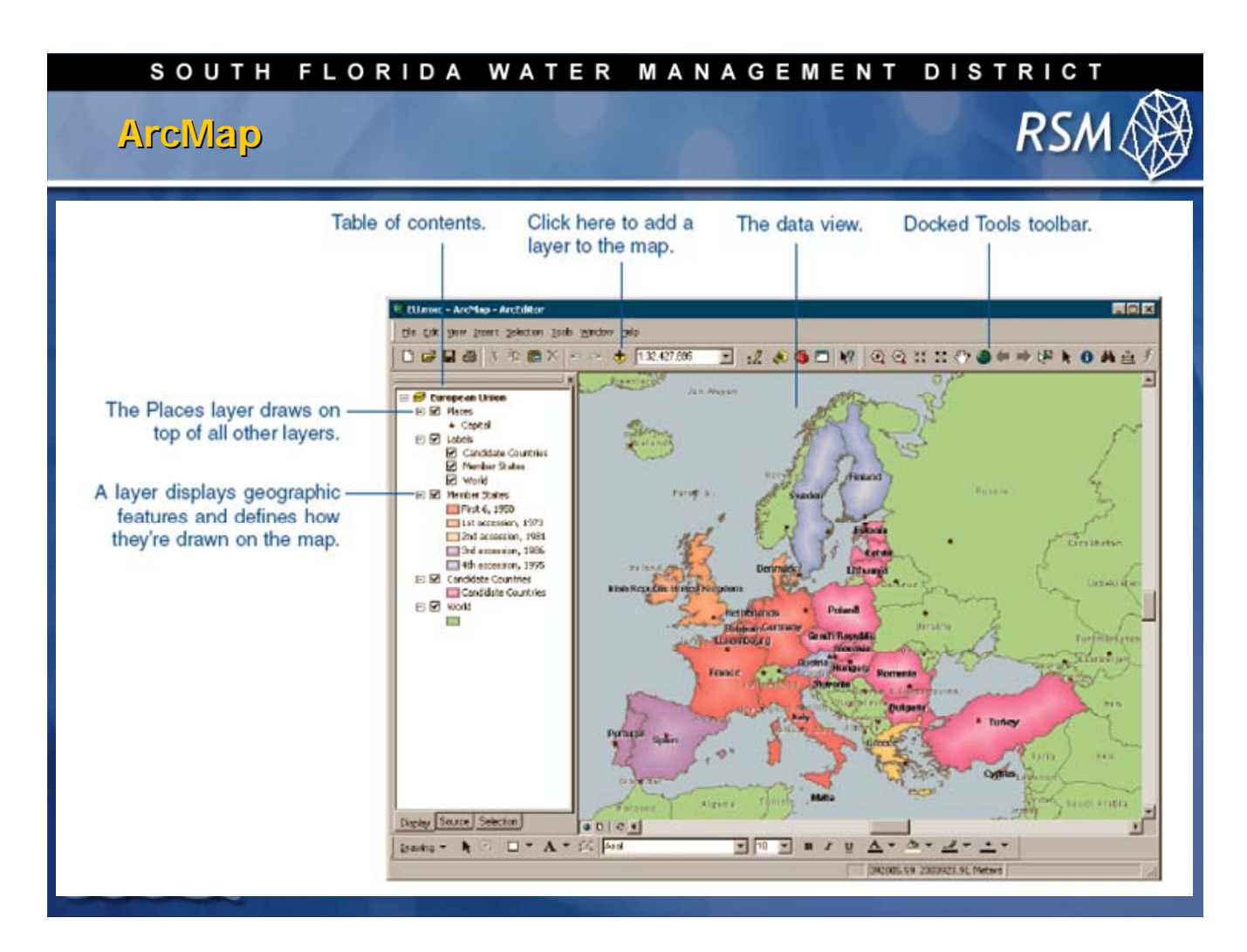

ArcMap is used to present and manipulate spatial data from the RSM geodatabase for use in the RSM. The RSMGIS toolbar, which is presented in Module 7, provides tools for extracting spatial data and placing it in files to be used by the RSM. It is useful to have a working knowledge of ArcMap.

The order, by which data layers are displayed, controls how the data is displayed on the screen. One layer can cover another layer.

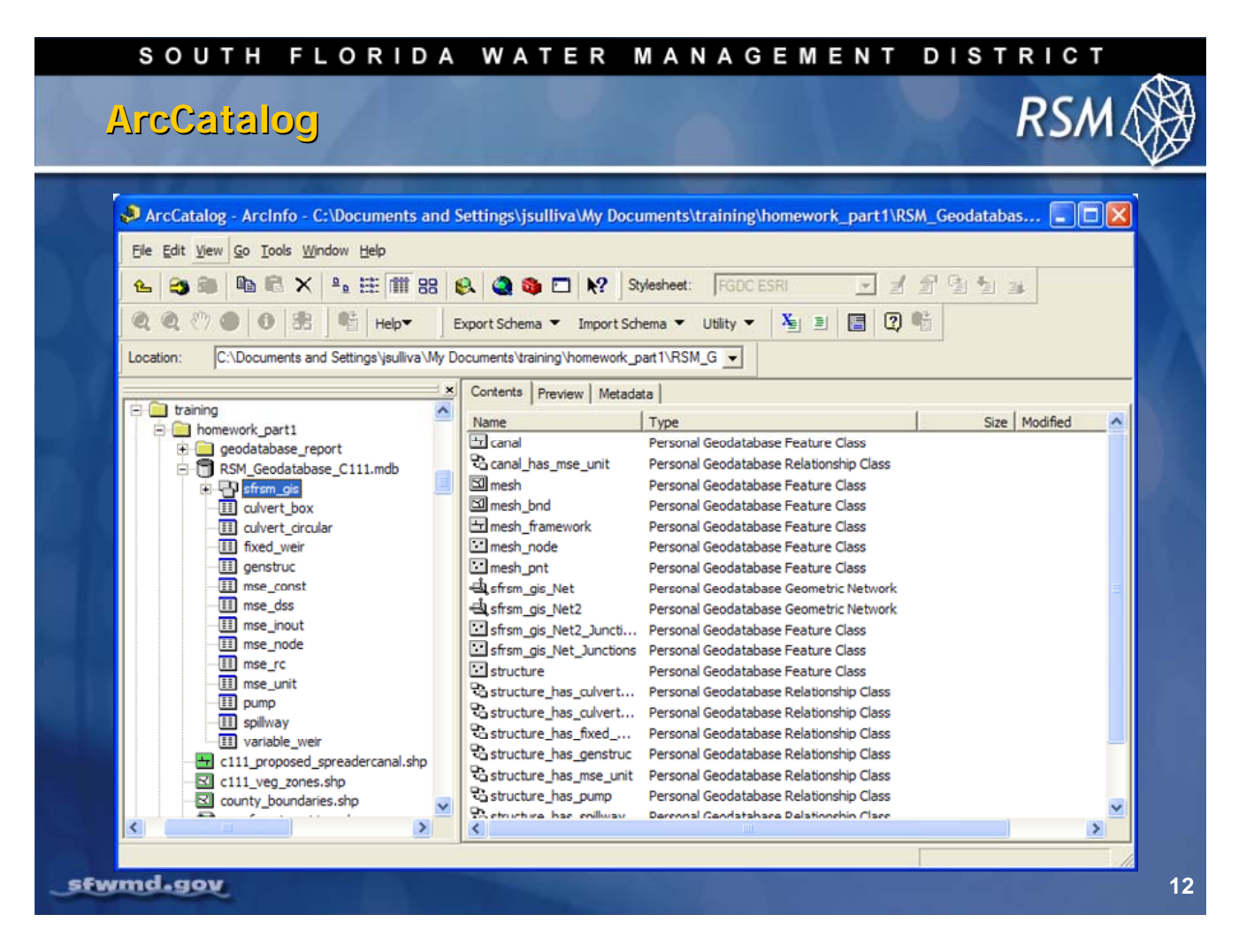

The browser window in the slide above provides a snapshot of the content of the RSM geodatabase in ArcCatalog.

ArcCatalog is a shared ArcGIS application that allows you to organize and access all GIS information such as maps, globes, datasets, models, metadata, and services. It includes tools to:

- Browse and find geographic information.
- Define, export, and import geodatabase schemas and designs.
- Search and browse GIS data on local networks and the Web.

[Reference: http://www.esri.com/software/arcgis/about/arccatalog.html]

| SOUTH FLOR                                                                                                    | IDA WATER MANAGEMEN                                                                                                    | T DISTRICT                                                                          |
|----------------------------------------------------------------------------------------------------|----------------------------------------------------------------------------------------------------|-------------------------------------------------------------------------------------|
| ArcCatalog                                                                                                    |                                                                                                    | RSM 🛞                                                                               |
| ArcCatalog - ArcInfo - C:\Documents and S         Ele Edit View Go Tools Window Help         Ele 20 100 Ele X         Ele 20 100 Ele X                                                                                                    | settings\jsulliva\My Documents\training\homework_part1\RSM_Ge<br>Image: Stylesheet:         FGDC ESRI         Image: Stylesheet:         FGDC ESRI         FGDC ESRI         Image: Stylesheet:         FGDC ES                                                                                                    | odatabas                                                                            |
| training     training     formework_part1     geodatabase_report     Sfism_gis     Geodatabase_c111.mdb     fism_gis     Geodatabase_c111.mdb     Geodatabase_c111.mdb | Contents         Preview         Metadata           Name         Type           Canal         Personal Geodatabase Feature Class           Canal_has_mse_unit         Personal Geodatabase Relationship Class           Imesh         Personal Geodatabase Feature Class           Imesh_bnd         Personal Geodatabase Feature Class           Imesh_framework         Personal Geodatabase Feature Class           Imesh_node         Personal Geodatabase Feature Class           Imesh_not         Personal Geodatabase Feature Class           Imesh_not         Personal Geodatabase Feature Class           Imesh_mot         Personal Geodatabase Feature Class           Imesh_mot         Personal Geodatabase Feature Class                                                                                                    | Size Modified                                                                       |
| Imse_dass         Imse_inout         Imse_node         Imse_unit         Imse_unit         Imse_lower         Imse_unit_         Imse_unit_                                                                                                    | Structure_has_gevent     Structure_has_geneture     Structure_has_geneture     Structure     Structure_has_geneture     Structure_has_geneture     Stru | d paste geographic data in<br>og, right-click the feature<br>e Edit drop-down menu) |
|                                                                                                    |                                                                                                    | 13                                                                                  |

ArcCatalog is used to build the geodatabase that contains the spatial data used in the RSM. The spatial feature classes can be copied from the catalog and pasted in an ArcMap for processing.

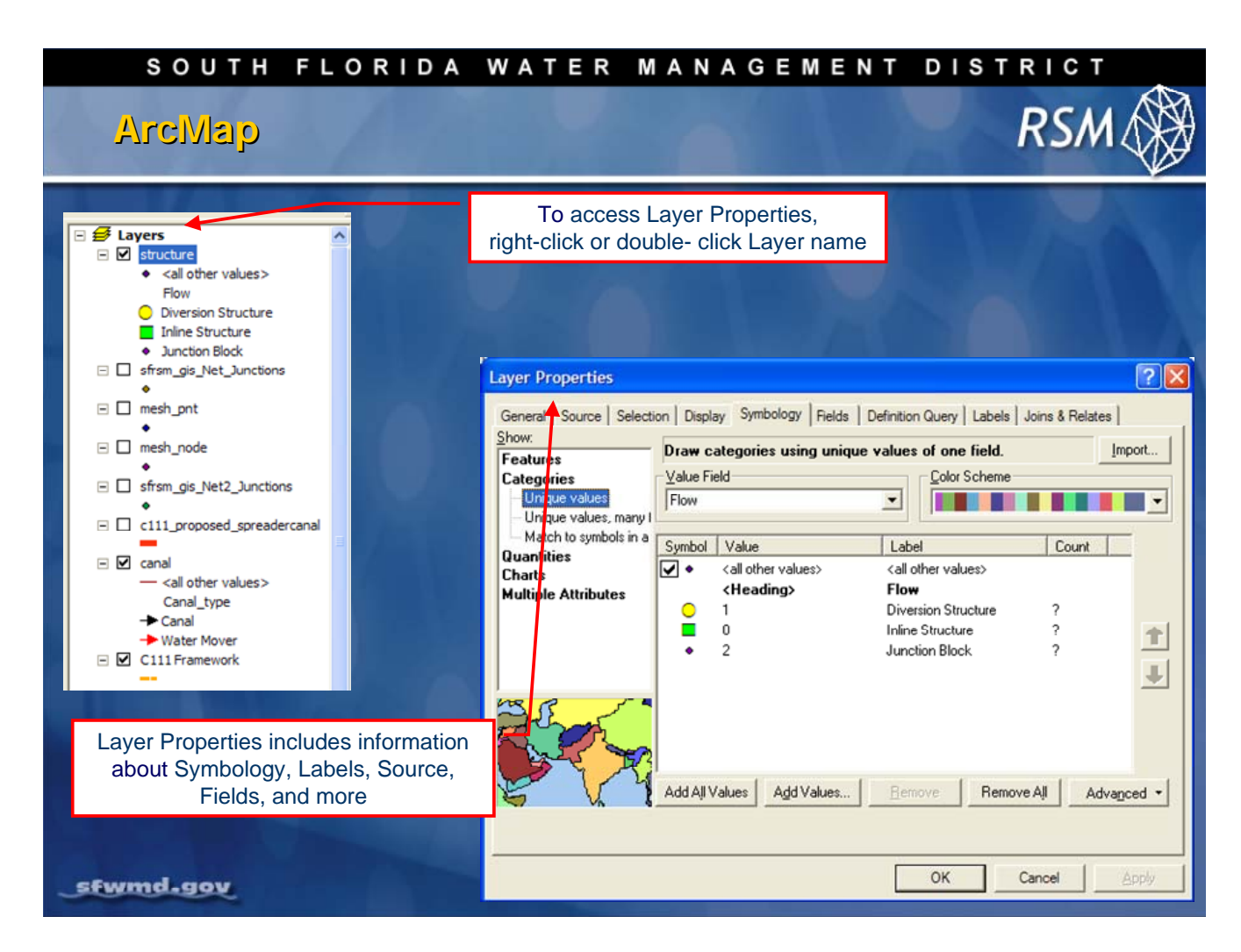

Each data layer in the Table of Contents is controlled by properties which dictate how the data is displayed. You can change properties of the data layer by right-clicking the data layer name or the symbol.

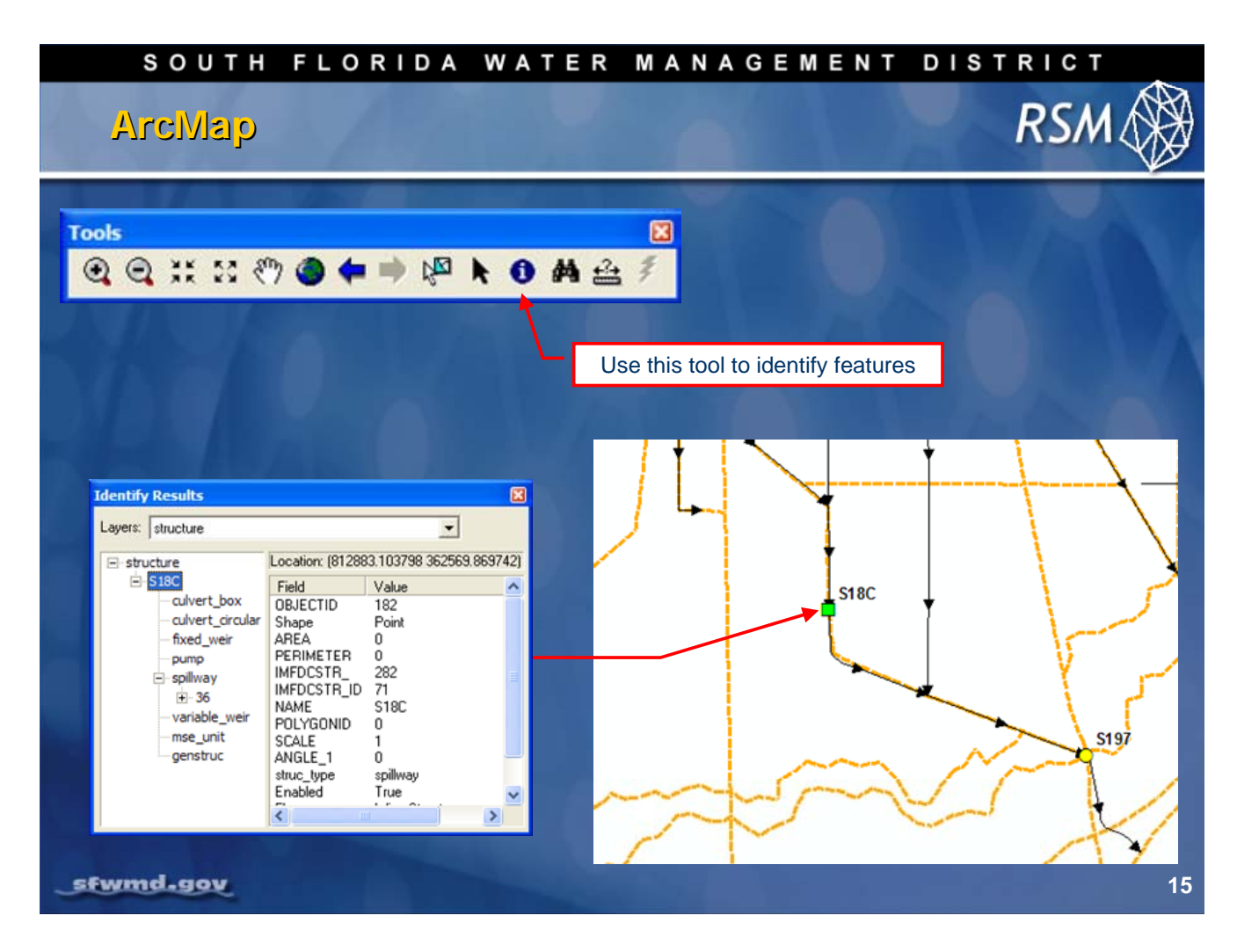

The necessary attributes for the RSM are built into the attribute files. You can use the **Identify** tool to select a data element in the display window and view its attributes.

| SOUTH FLORIDA                                                         | WATER                           | MANA       | GEMENT                             | DIS                   | RSM                                         |
|-----------------------------------------------------------------------|---------------------------------|------------|------------------------------------|-----------------------|---------------------------------------------|
|                                                                       |                                 | Right      | -click Feature ir<br>to open Attri | n Table o<br>bute Tab | f Contents<br>le                            |
| □       sfr:                                                          | Attributes of stru              | Attribu    | ute Table                          |                       |                                             |
| Convert Labels to Annotation                                          | NAME* PC                        |            | SCALE 1                            | ANGLE_1<br>73         | spillway                                    |
| Data                                                                  | \$332D                          | 0          | 1                                  | 270                   | pump                                        |
| Save As Lager File                                                    | \$174<br>\$176<br>\$332         | 0          | 1                                  | 270<br>0<br>270       | spilway<br>spilway<br>pump                  |
| Cou Properties                                                        | S175<br>S177                    | 0          | 1                                  | 0                     | culvert_circular<br>spillway                |
| C111 Vegetation Zones ZONE_DESCR FRINGE MANGR                         | \$178<br>\$18C<br>\$197<br>\$20 | 0          | 1 1 1 1                            | 46<br>0<br>10         | culvert_box<br>spillway<br>culvert_circular |
| MIX GRAM W/ MANG<br>SAWGRASS<br>WH ZONE ECOTONE<br>⊕ SFWMD Watersheds | Record: II I                    | 1 FE Show: | All Selected Records               | (0 out of 11 Se       | elected.) Options -                         |

You may also view the **Attributes of a structure** by right clicking a data layer in the Table of Contents and selecting **Open Attribute Table** for that layer.

At the bottom of the attribute table you can view the entire table or only the selected data elements. Right-click on the heading over any attribute in the table and sort the table.

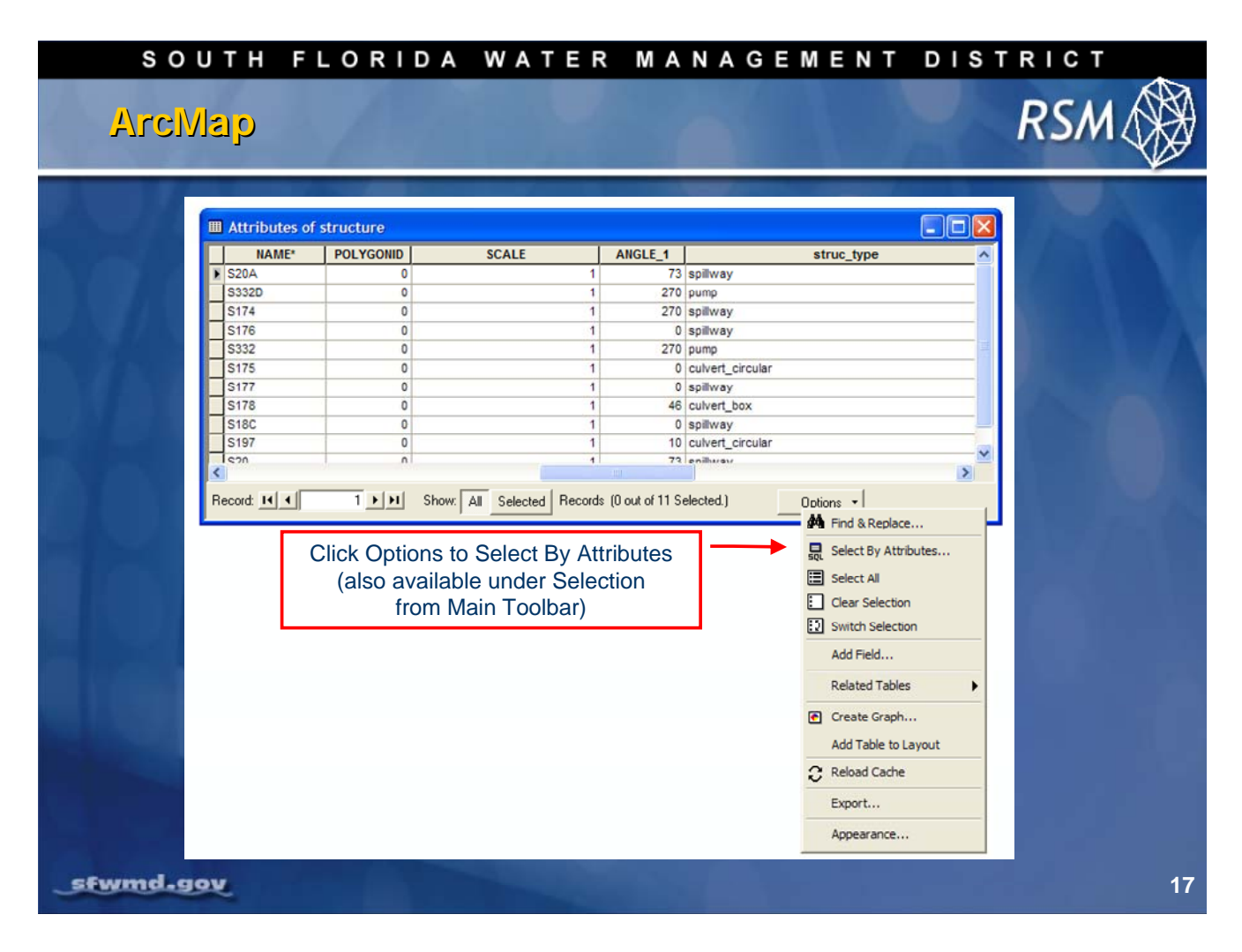

While viewing the attribute table, data records can be selected by clicking the individual data records at the far left side of the table. The selected data records will appear on the screen as highlighted features.

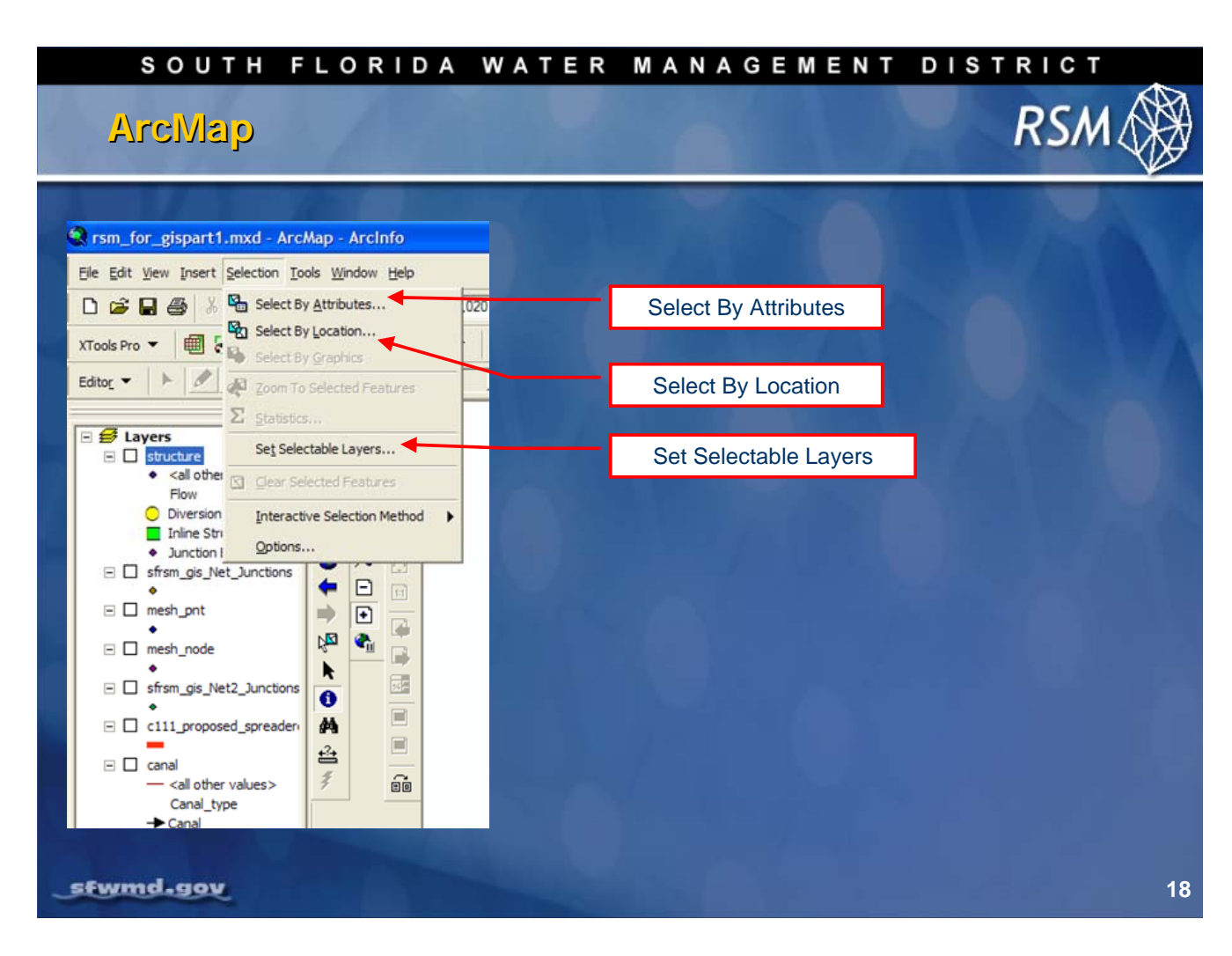

It is possible to select for a specific feature or features by location, attributes or layer.

| SOUTH FLORIDA WAT                                                                                                    | er management district                    |
|----------------------------------------------------------------------------------------------------|-------------------------------------------|
| Select by Attributes       Image: Constraint of the table window.         Method:       Create a new selection         Fields:       Unique Values:         [OBJECTID]       =       Like         [PERIMETER]       Image: Strate of the table window.         [MEPOCSTR_]       =       Apd         [MEPOCSTR_]       =       Apd         [SCALE]       2       () Nog       Strate         [SCALE]       2       () Nog       Strate         [SCALE]       2       () Nog       Strate         [SCALE]       2       () Nog       Strate         [ARGLE_1]       1       1       Strate         [SCALE]       2       () Nog       Strate         [ARGLE_1]       1       Strate       Strate         [SCALE]       Strate       Go To:       Get Unique Yalues         SELECT * FROM sfrsm_gis.structure WHERE:       [NAME] = 'S175[       Strate | Selection method<br>Display Unique Values |
| Clear Verily Help Load Saye<br>Apply Close                                                                                                    | Verify the expression<br>19               |

The **Query** tool allows you to construct a SQL-type query to make specific data selections from a data layer.

For example:

```
SELECT 'Structure' WHERE Name = 'S175'
```

When you return to the map, you will see that feature is highlighted. (This capability is particularly useful for finding small features.)

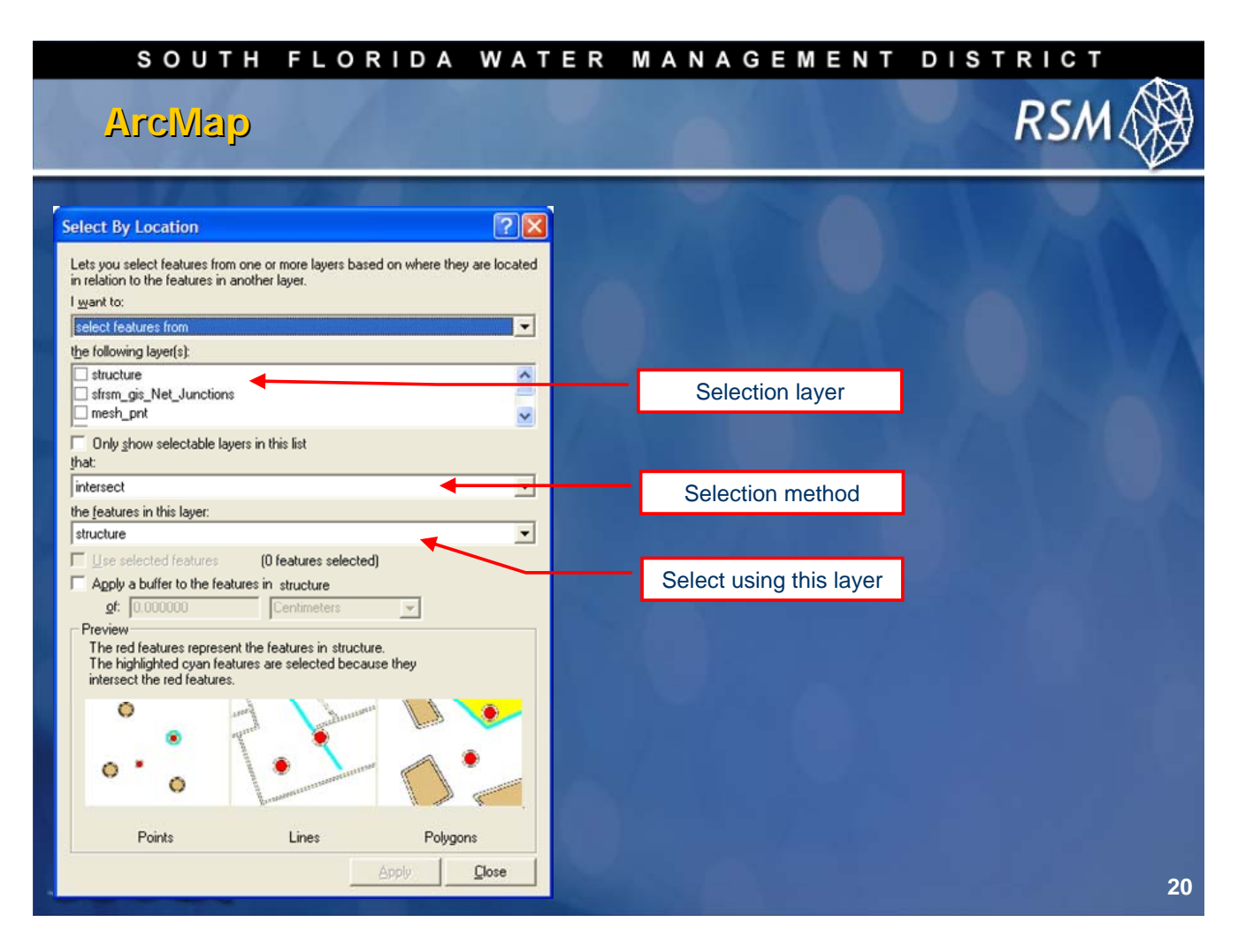

The **Select By Location** dialog box lets you select features based on their location relative to other features.

For example, if you want to know how many homes were affected by a recent flood and you mapped the flood boundary, you could select all the homes that are within this area. Answering this type of question is known as a spatial query.

By combining queries, you can perform more complex searches. Suppose you want to find all the customers who live within a 20-mile radius of your store, and who made a recent purchase, so you can send them a promotional mailing.

You would first select the customers within this radius (Select By Location), then refine the selection by finding those customers who have made a purchase within the last six months according to a dateof-last-purchase attribute (Select By Attribute).

You can use a variety of selection methods to select the point, line or polygon features in one layer that are near, or overlap the features in the same or another layer.

[Source: ArcGIS 9.2 Desktop Help]

| SOUTH FLORIDA WAT                                                                                                    | ER MANA                   | GEMENT DISTRICT                                                             |
|----------------------------------------------------------------------------------------------------|---------------------------|-----------------------------------------------------------------------------|
| Editor         Editor         Editor         Image: Selection Tools Window Help         Image: Selection Tools Window Help         Image: Selection Tools Window | Target: structur<br>Add E | e<br>additor Toolbar from main menu View ><br>Toolbars (or from Tools menu) |
| □       c111_proposed_spreader       ▲       Dimensioning         □       canal       △       Disconnected Editing         □       canal_type       ✓       Draw         Canal_type       →       Canal       ✓         →       Water Mover       ✓       Editor                                                                                                    |                           | Customize<br>Extensions<br>Styles ►<br>Options<br>21                        |

The ArcGIS Editor toolbar contains several editing tools and options.

When it is necessary to edit canal segments, structures or other feature classes, ArcMap provides an interface for editing those features, as well as spatial extents or attributes.

| South Florida water Management district<br>ArcMap Editing                                                                                                    | 1  |
|----------------------------------------------------------------------------------------------------|----|
| Editor       Task: Create New Feature       Target:  structure         Image: Start Editing       Start and Stop Editing         Save Edits       Save Edits         More       Save Edits         Image: Start Editing       Save Edits         Sylt       Divde         Buffer       Save Edits         Yor Egiting Tools       Snapping         More Editing Tools       More editing properties |    |
| sfwmd.gov                                                                                                    | 22 |

To begin an editing session in ArcMap:

- 1. Click the Editor drop-down menu in the Editor Toolbar.
- 2. Select the Start Editing option.

Subsequently, there are choices to **Save Edits** and **Stop Editing**. Additionally, the snapping feature is very useful for making sure the edits are attached to coverage features.

| SOUTH FLO  | RIDA WATER       | MANAGEMENT DIST                                                                                                    |    |
|------------|------------------|----------------------------------------------------------------------------------------------------|----|
| Stick      | apping tolerance | Editing Options         General Topology Versioning Units Edit Tasks Annotation         Display measurements using          General Topology         Sinapping tolerance:         15         pixels         Sticky move tolerance         200         pixels         Stream Mode         Stream tolerance:         50         map units         Group         50         points together when streaming |    |
| _sfwmd.gov |                  |                                                                                                    | 23 |

Before adding new data to the geodatabase, set up tolerances to ensure points and lines are placed appropriately in relation to the existing data.

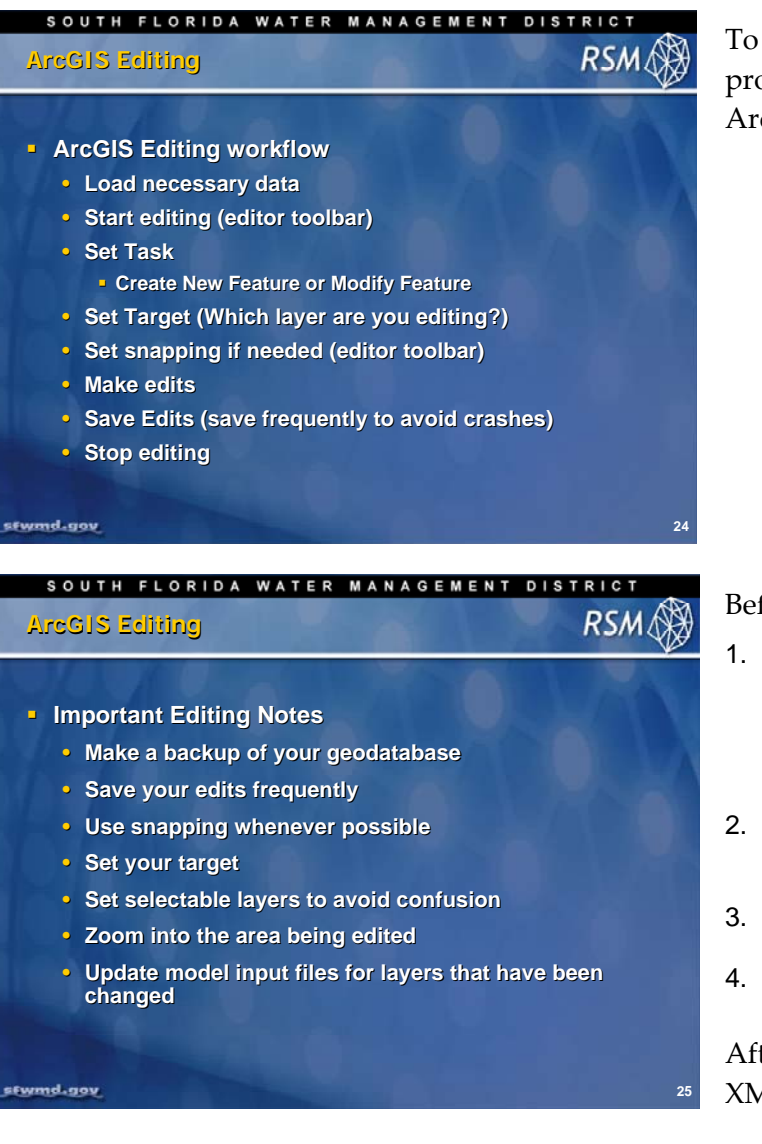

To edit a feature class in ArcMap, follow the process outlined on the accompanying slide, ArcGIS Editing.

Before starting an edit session:

- 1. Always make a backup of your personal geodatabase.
  - Save your edits frequently to avoid loss of data and to preserve successful edits at key points.
- Check tolerances to ensure proper placement of new data, connectivity of lines and closure of polygons.
- 3. Turn off layers that do not aid in the editing process to avoid confusion.
- 4. Zoom in on areas where edits are being made.

After completing edits, regenerate all RSM XML files.

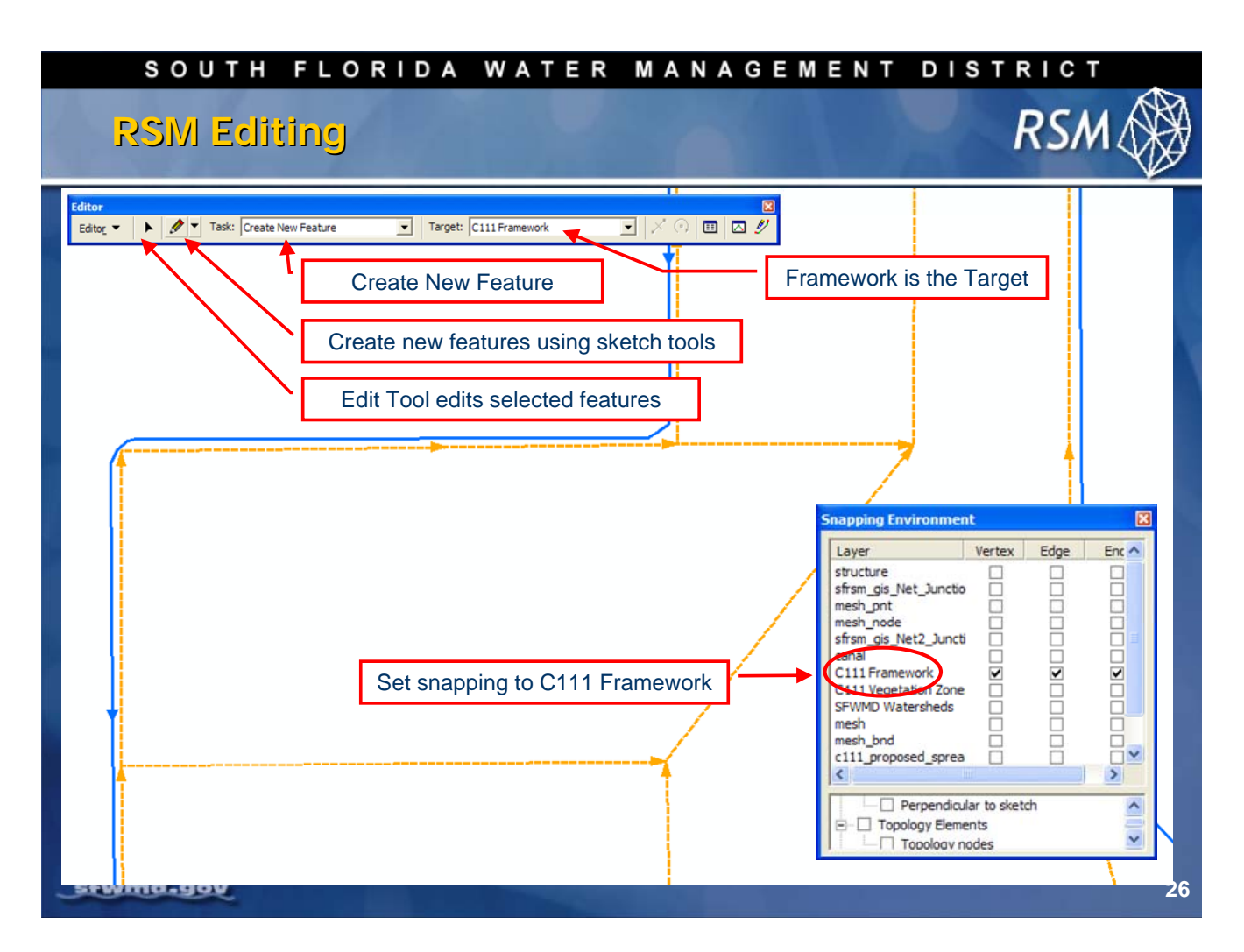

This slide highlights key tools and capabilities which are helpful for editing a feature class in the RSM.

| SOUTH FLORIDA WATER MANAGE                                                                                            | MENT DISTRICT                     |
|----------------------------------------------------------------------------------------------------|-----------------------------------|
| RSIM Editing                                                                                                    | RSM 🛞                             |
| 1. Set task to Modify Feature     2. Select line with Modify Tool     3. Select Split Tool, click desired split locat | ion                               |
| Editor<br>Editor Target: Modify Feature Target: C111 Framew                                                           | ork 💽 📈 🗇 🔟 🖂 🖉                   |
|                                                                                                    | * Don't forget to set your target |
|                                                                                                    |                                   |
| **Split Framework lines                                                                                               | to create "hard nodes"            |
| sfwmd.gov                                                                                                    | 27                                |

The Split Tool gives you the ability to divide selected framework lines at a desired location and to create "hard nodes" or line endpoints.

- Select the Modify Feature option in the task dropdown list
   Click on the Modify tool
- 3. Select the canal segment to be split
- 4. Choose the target layer
- 5. Select the split tool
- 6. Click on the desired location where the split is to be placed

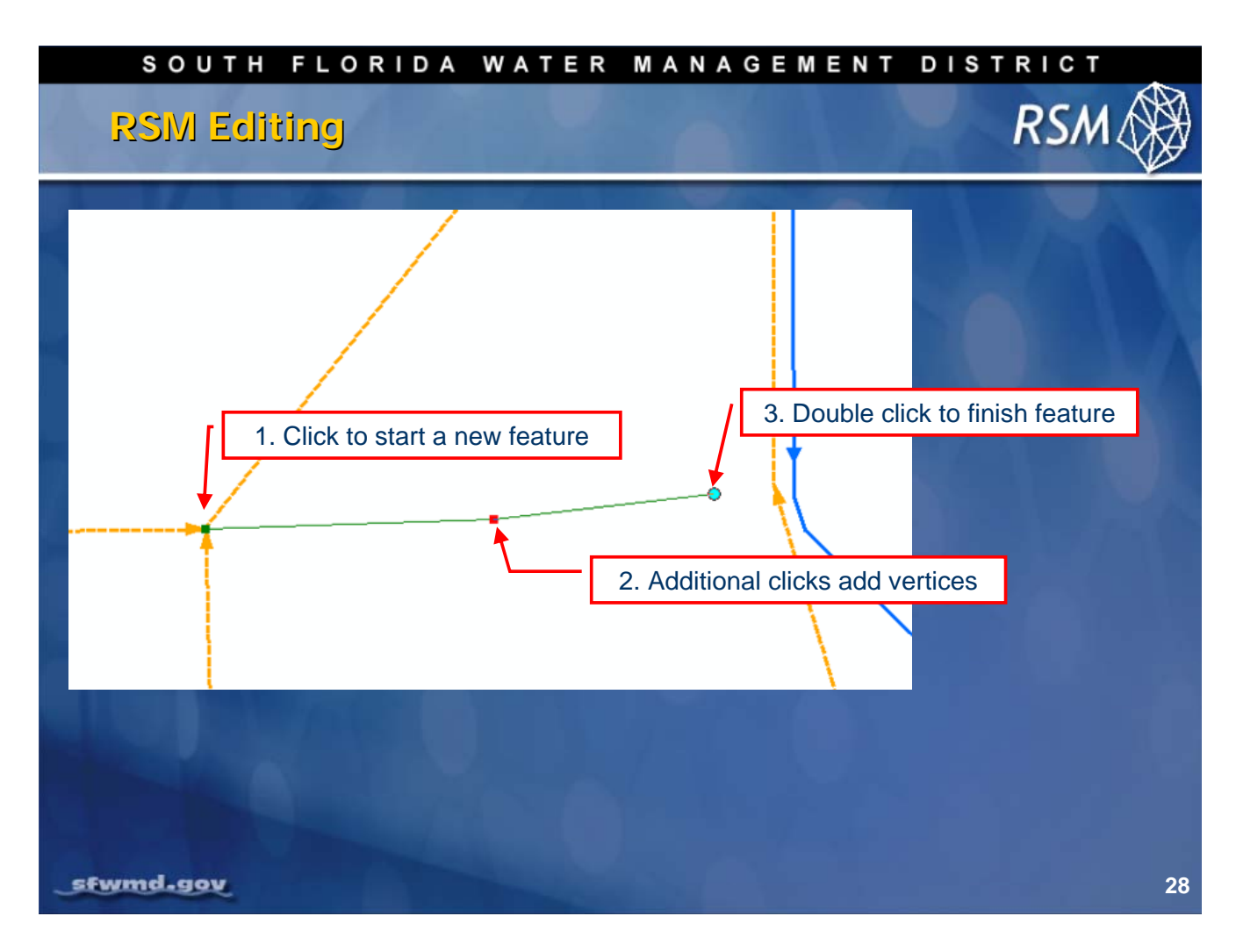

Process for adding a canal:

- 1. Start at a node on a current canal
- 2. Add the necessary vertices
- 3. Double click to end the segment

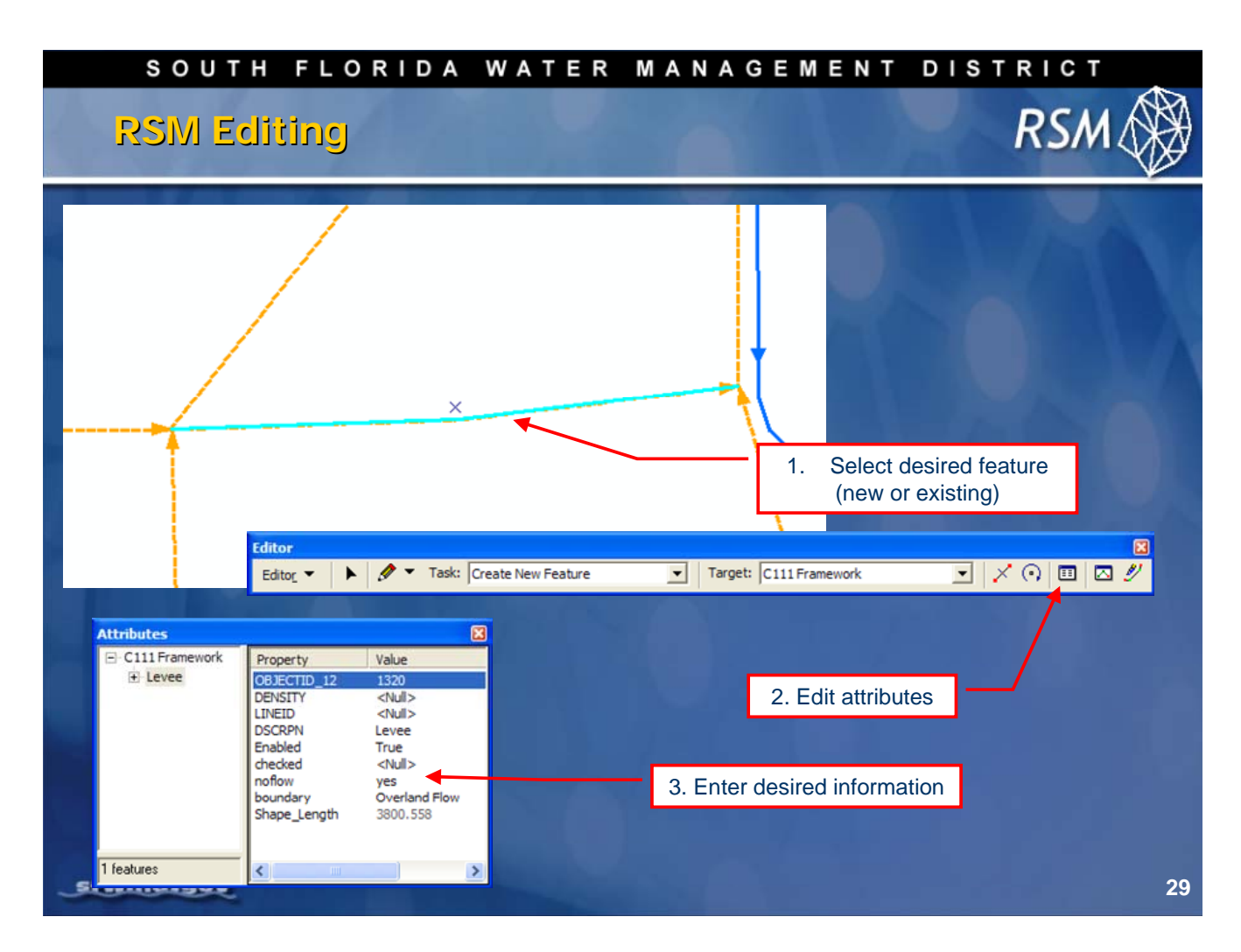

To add database attributes for the new canal segment:

- 1. Select the line to be modified using the modify tool on the editor toolbar
- 2. Select the Edit Attributes button from the Editor menu
- 3. Click on the attribute value to be changed and add the desired information to the attribute table for the new feature

# SOUTH FLORIDA WATER MANAGEMENT DISTRICT RSM Editing

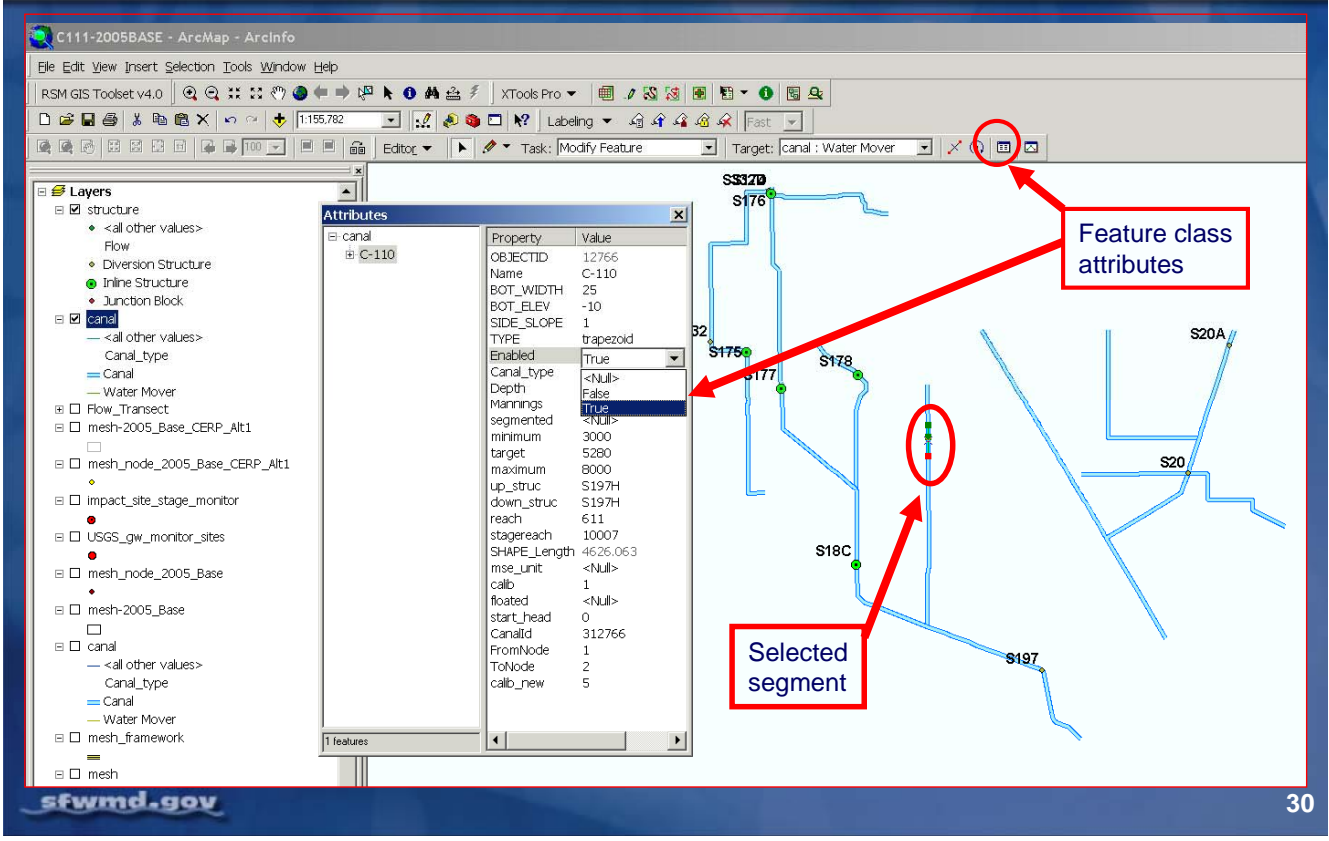

When editing the line work, it is possible to edit the attributes directly in the geodatabase. This will be discussed in Module 7.

#### SOUTH FLORIDA WATER MANAGEMENT DISTRICT

# RSM Editing

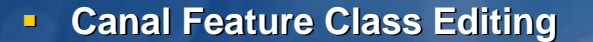

- Must be done with care to avoid errors
- Canal segments represent physical features
- Watermover segments are not modeled
- Types of canal edits
  - Attribute edits
  - Shape edits
  - Add canals
  - Delete canals (should use disable)
- Canals segments must not intersect
- Canals segments generally should not cross levees

#### sfwmd.gov

31

RSN

Geodatabase schema\* rules and guidelines for the RSM:

- Canal segments are waterbodies.
- Canal segments represent physical canals which are modeled. (Rather than a conceptualization of the canal, the RSM models the physical location of the canals.)
- Canal segments join to create canal reaches that are bounded by junctions.
- Canal reaches span multiple junctions to form stage-reaches bounded by an upstream and downstream structure.
- Canal segments do not intersect. Canals can only connect through structures.
- Care must be taken that canals do not cross levees or domain boundaries. This will cause a "leak" in the model, which will be difficult to detect. The SFRSM geodatabase has been carefully checked to ensure that canals and levees are correctly located.
- Watermover segments are used to symbolize and visualize connections between canal segment waterbodies but they are not modeled.

\* Note: A schema is a data model that represents the relationships between the entities; a structured set of relationships.

#### SOUTH FLORIDA WATER MANAGEMENT DISTRICT

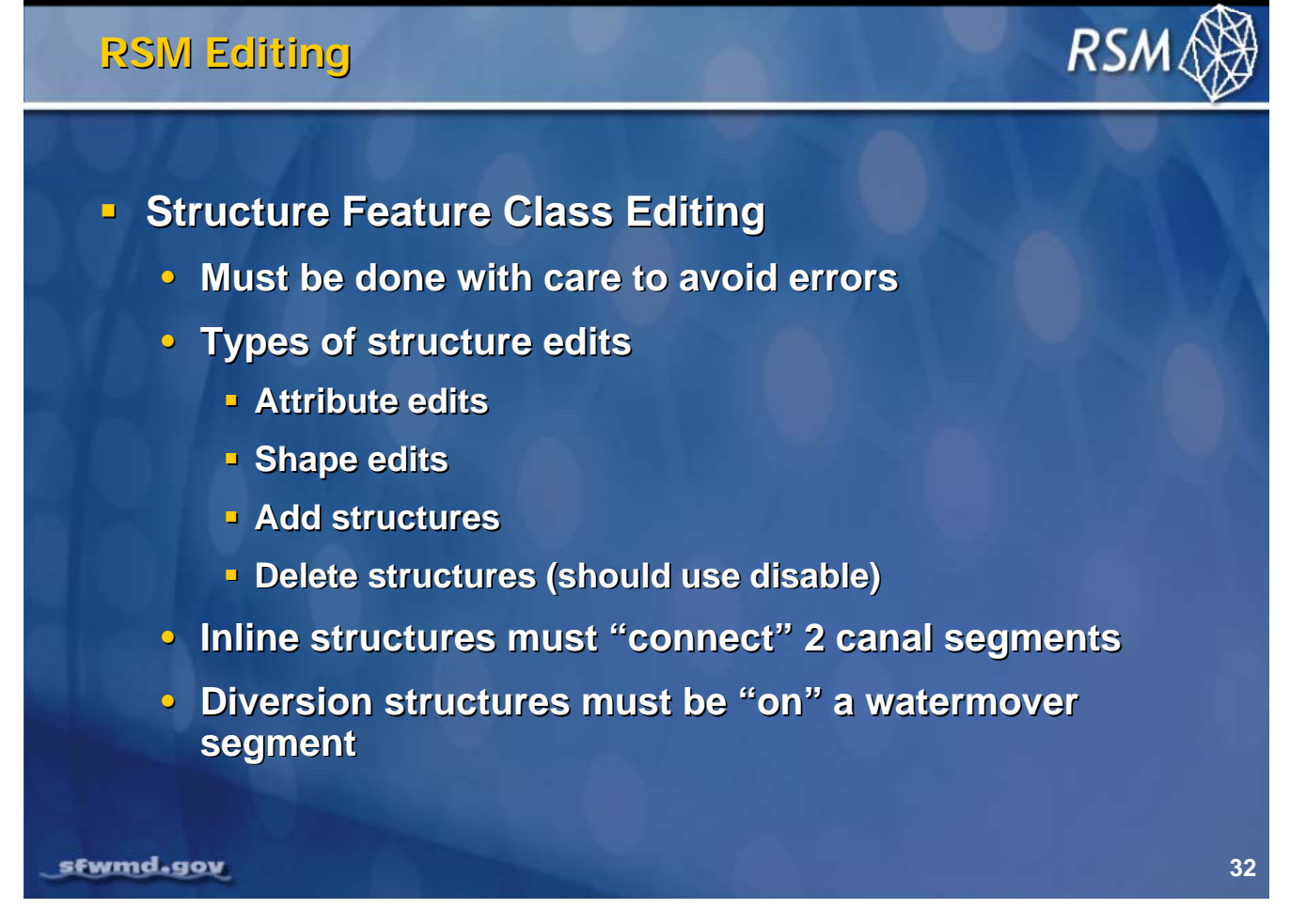

RSM Geodatabase schema rules and guidelines:

- Feature classes are added through a change control process to ensure new layers are added to the RSM GIS tools and to ensure they do not break existing tools.
- All RSM canals are trapezoidal.
- All canals and structures can be enabled and disabled. Rather than delete a canal for a selected alternative, just disable the unnecessary canals and structures.
- Inline structures must be connected to one source and one destination segment.
- Diversion structures must be "on" a watermover segment.
- All structures are junctions, but not all junctions are structures.
- Domains help control the data expected to be present in each attribute.

SOUTH FLORIDA WATER MANAGEMENT DISTRICT RSM How do we deal with all of this data? Common data format Store spatial and tabular data Visualize and QA/QC our model data Document model input data Tools to automate input file creation Minimize data errors (i.e., typos and common GIS errors) Distribute data stwmd.gov SOUTH FLORIDA WATER MANAGEMENT DISTRICT RSM/ What is a Personal Geodatabase? ESRI database based on the Access Jet engine 2 GB size limit (not a problem for us) Store a variety of feature types Relate spatial and tabular data Maintain feature topology (integrity) sewmd.gov SOUTH FLORIDA WATER MANAGEMENT DISTRIC RSM **RSM Personal Geodatabase:** Store necessary spatial data Store tabular data Store data relationships

- Visual documentation of an RSM model scenario
- Works with RSM GIS toolbar
- Very portable
- Common coordinate system
- Features can be disabled or enabled

stwmd-gov

The geodatabase was created to organize and store the data required for the RSM.

With different RSM implementations it is possible to have data errors and inconsistent data sets. The common geodatabase resolves many data input issues.

The South Florida Water Management District selected the ESRI database as the agency's standard for the geodatabase.

Each application has a personal geodatabase that can be used with the RSM GIS ToolBar preprocessor to develop the RSM input datasets.

The project-specific geodatabase encapsulates the spatial and attribute data used in the model run and becomes a useful archive.

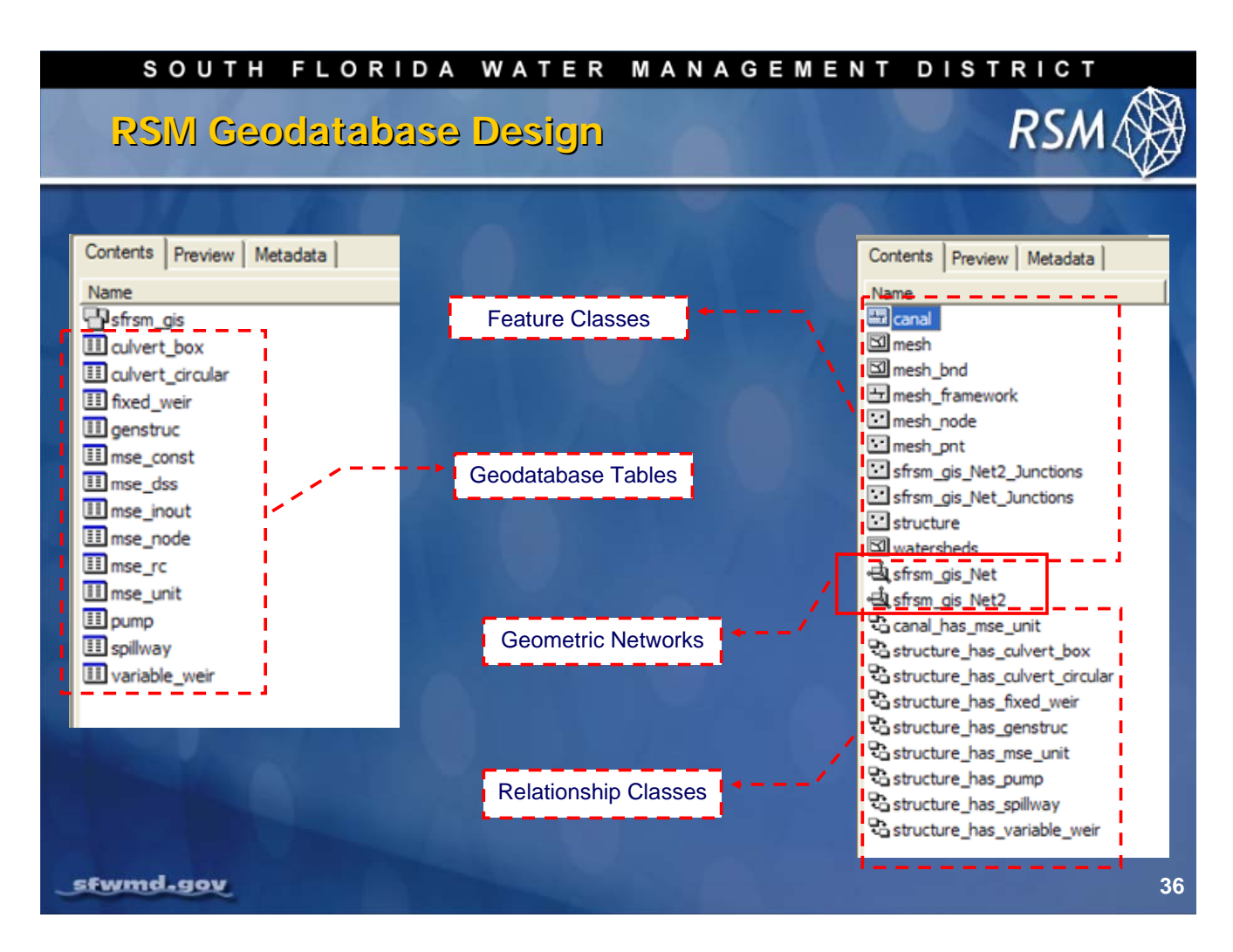

The RSM Personal Geodatabase contains:

- Feature classes: The canals, mesh and structures
- Geodatabase tables: The attribute tables for each feature class
- **Relationship classes**: The storage of the relationships between the different features (e.g., a canal has a structure and the structure has culverts)
- Geometric networks: Maintain the geometry of the canal networks
- Subtypes: Groupings of similar objects (e.g., pumps, weirs, wells, cells)
- Domains: Overall grouping of the feature classes into one geographic area

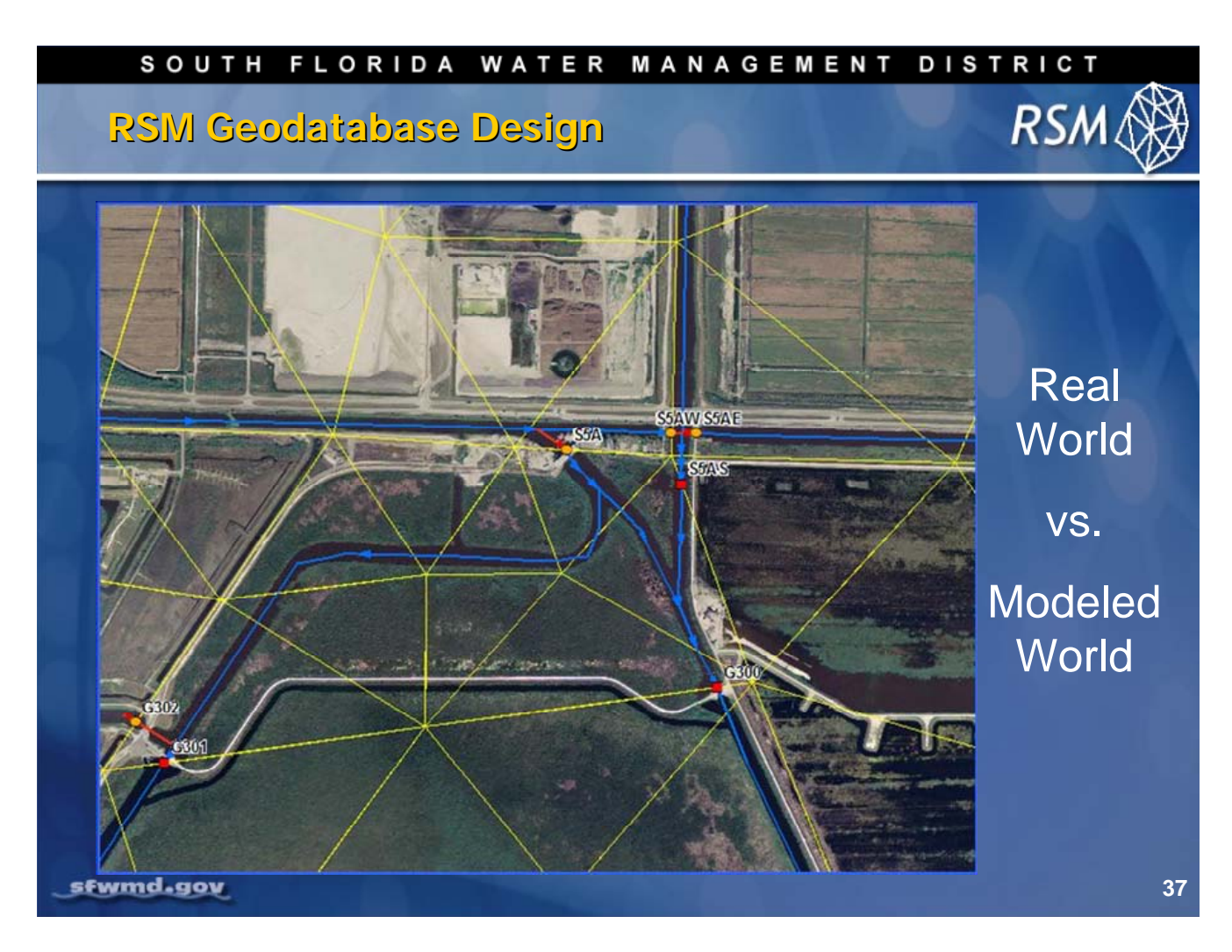

The real world has a complex distribution of canals and structures. The modeled world captures the canals, structures and landscape features and maintains the correct juxtaposition and connectivity among the features.

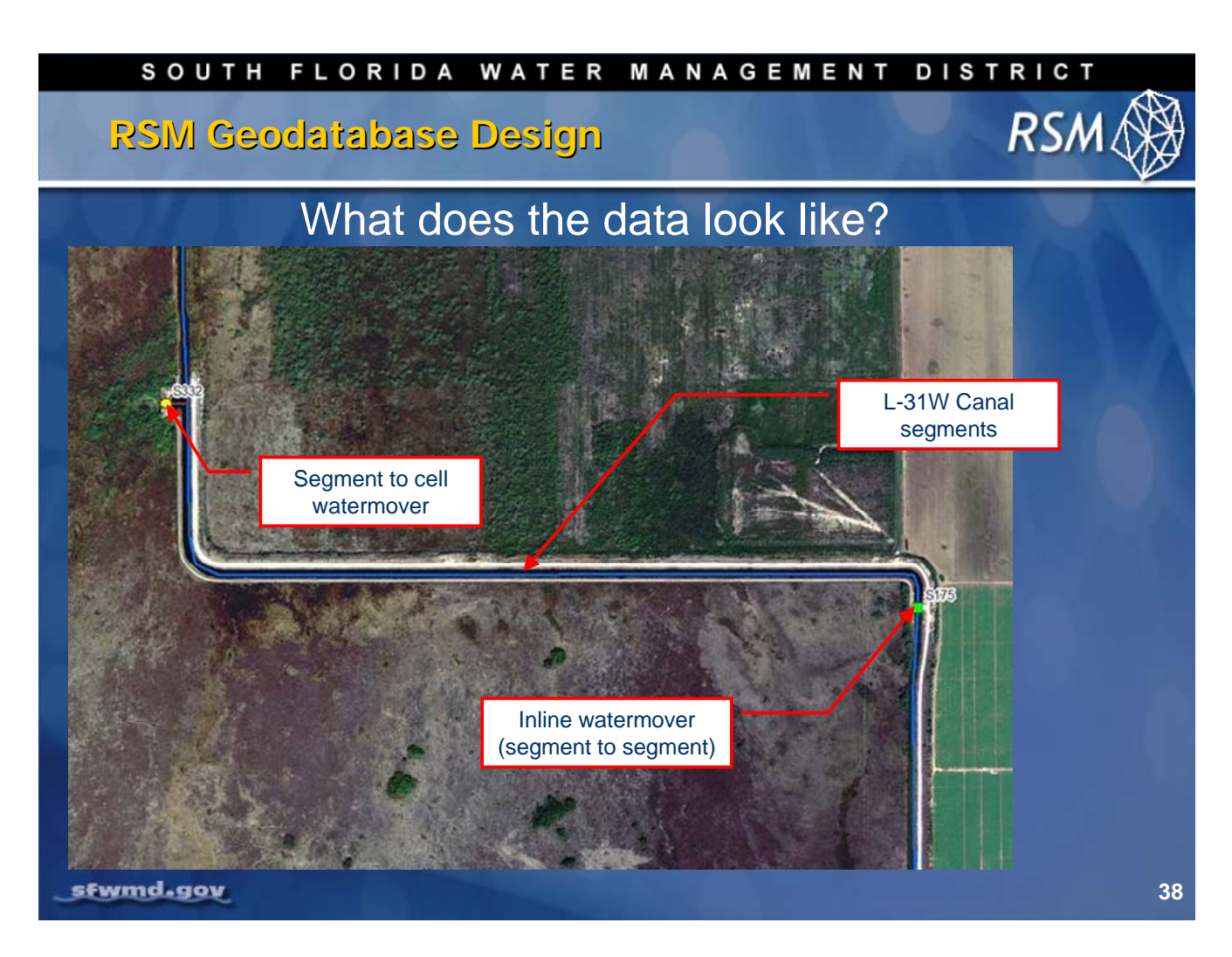

This slide features an aerial photograph of an area within the C-111 RSM model domain. In this example, the L-31W canal boundary is adjacent to a levee and includes two structures: an in-line structure (S175) and a diversion structure (S332).

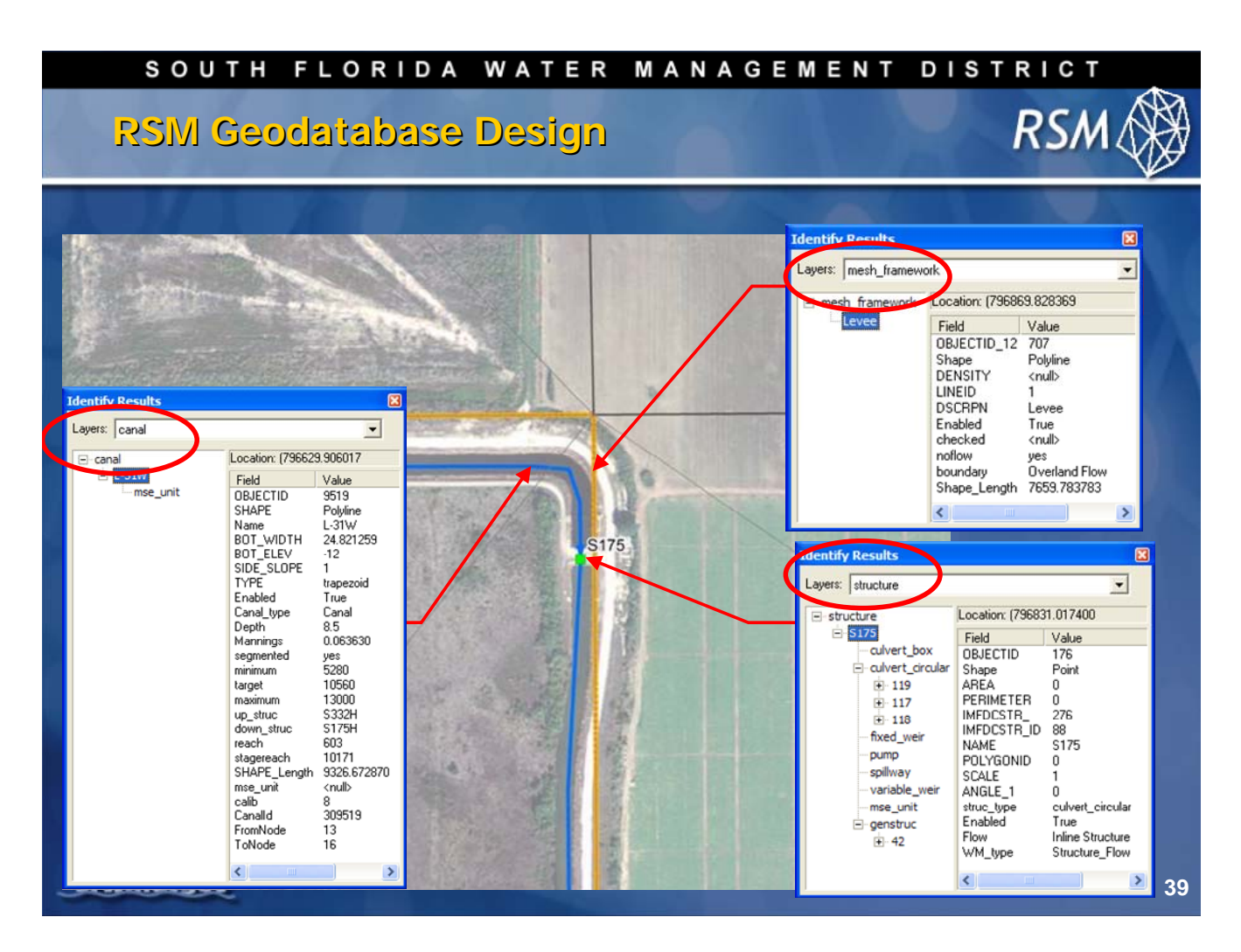

This slide shows data maintained in the geodatabase for the levee (mesh\_framework), canal and structure.

Levee attributes include whether it is enabled and type of boundary.

Canal attributes include properties, names, upstream/downstream structures, IDs and connectivity.

Structure attributes include type, name and other properties. Structure attributes include the fields for all of the various types of structures, but only attributes relevant for each structure are populated.

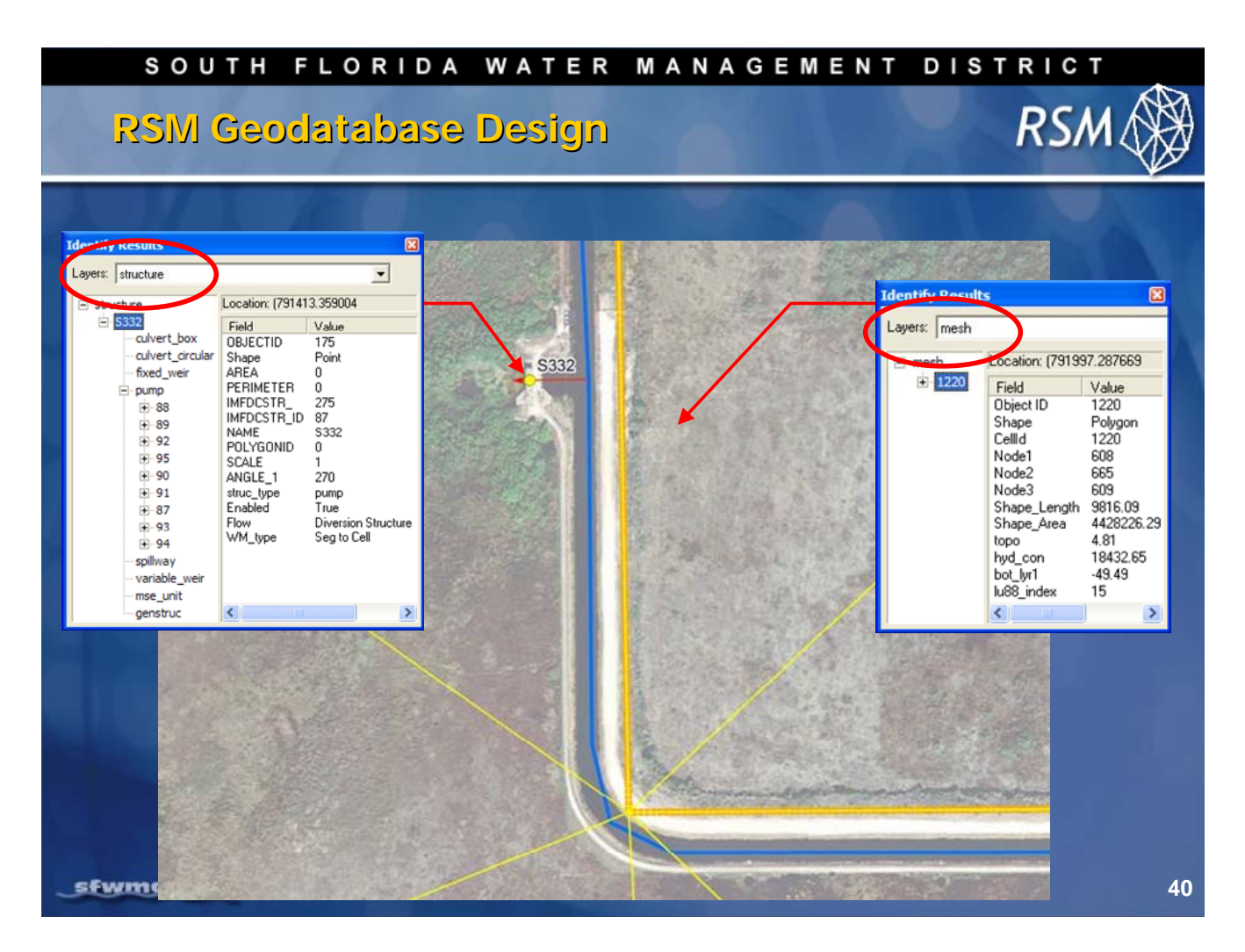

The geodatabase contains the mesh attributes (ID, connectivity and properties). Where a location has a structure with multiple components, such as more than one culvert, each component's individual properties can be modeled separately.

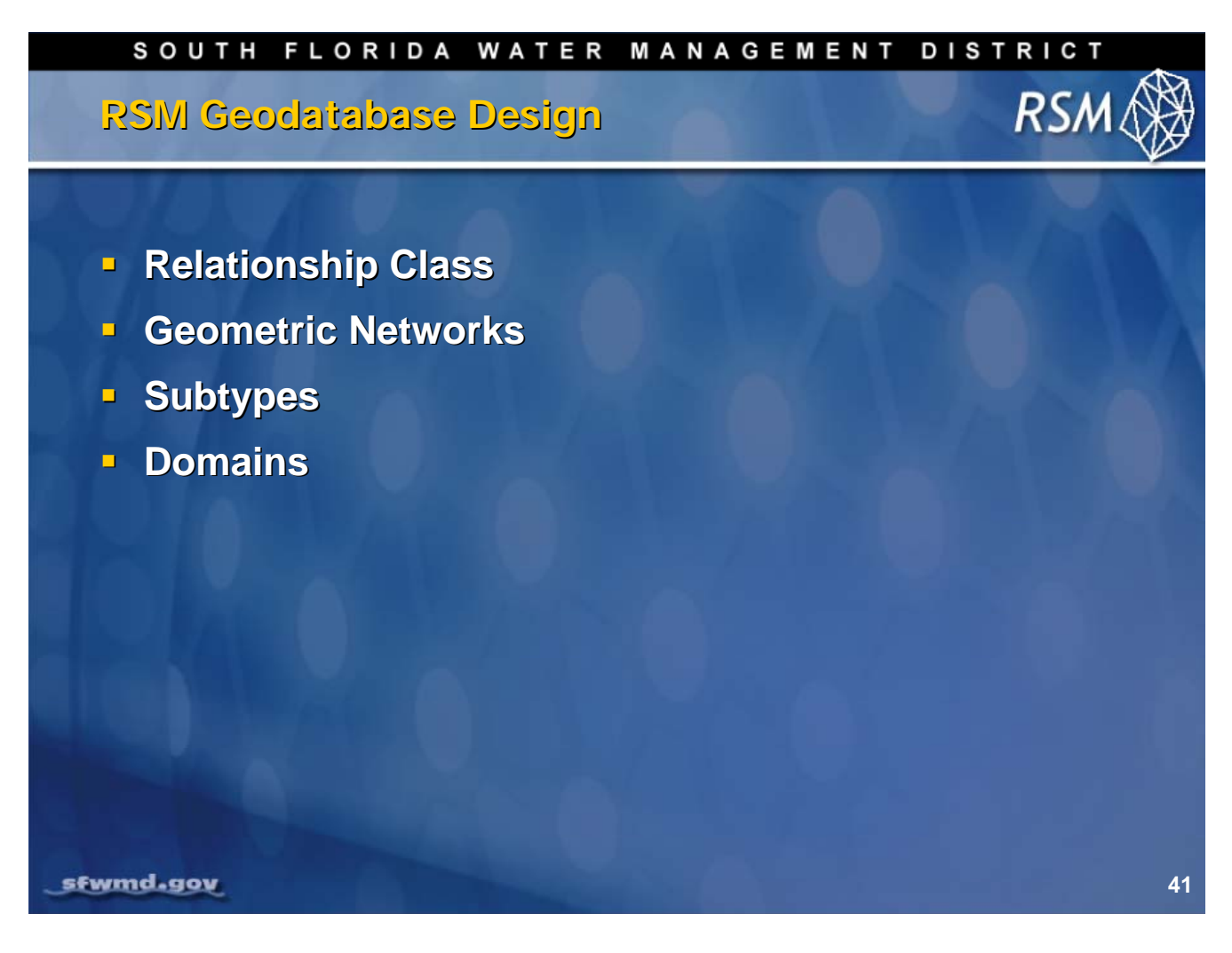

The RSM geodatabase design includes components that provide for data maintenance and connectivity.

- Relationship classes link the appropriate feature classes
- · Geometric networks maintain the appropriate connectivity
- Subtypes maintain certain attributes
- Domains define the allowable input values

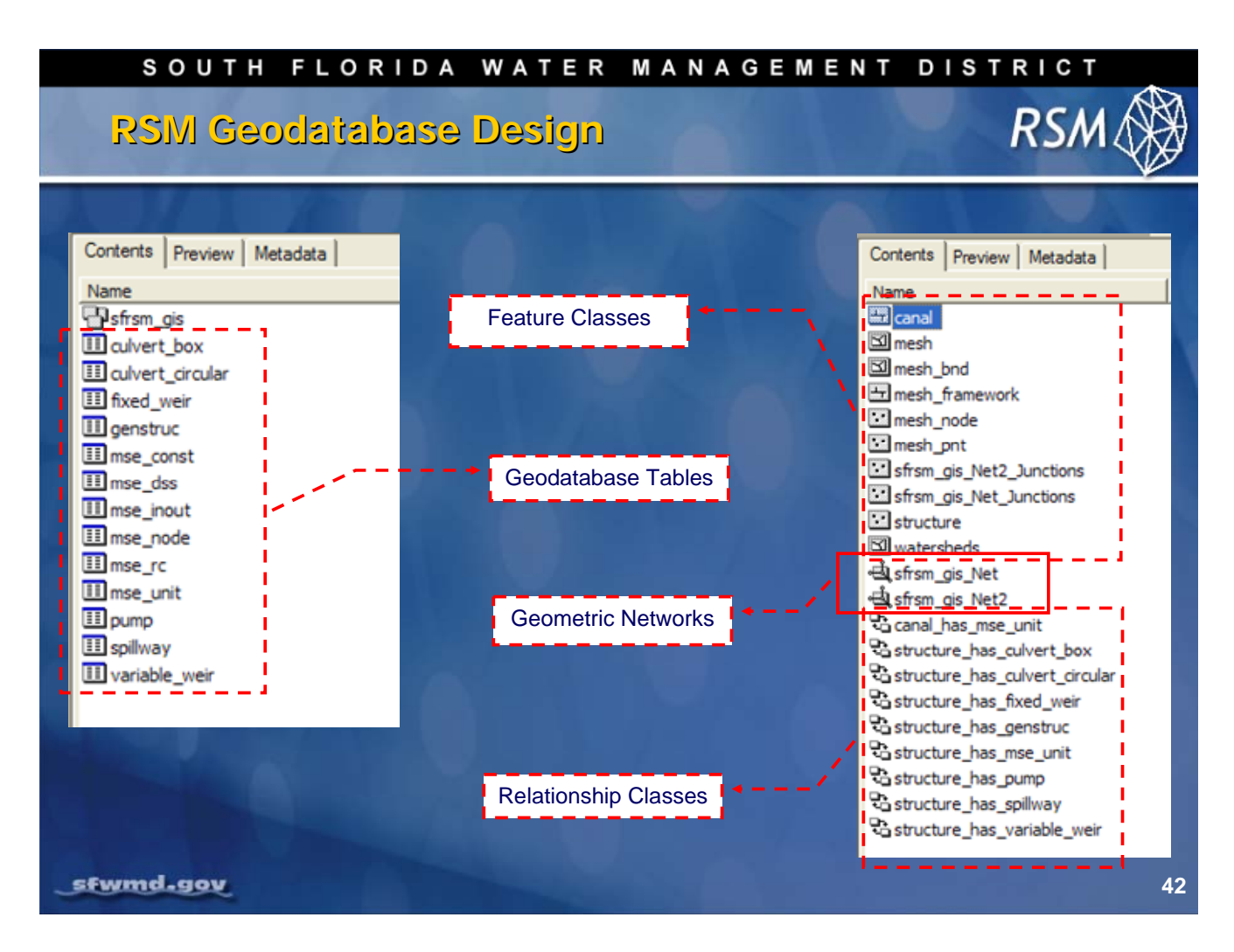

Components of the RSM geodatabase, accessible through ArcCatalog, are shown above.

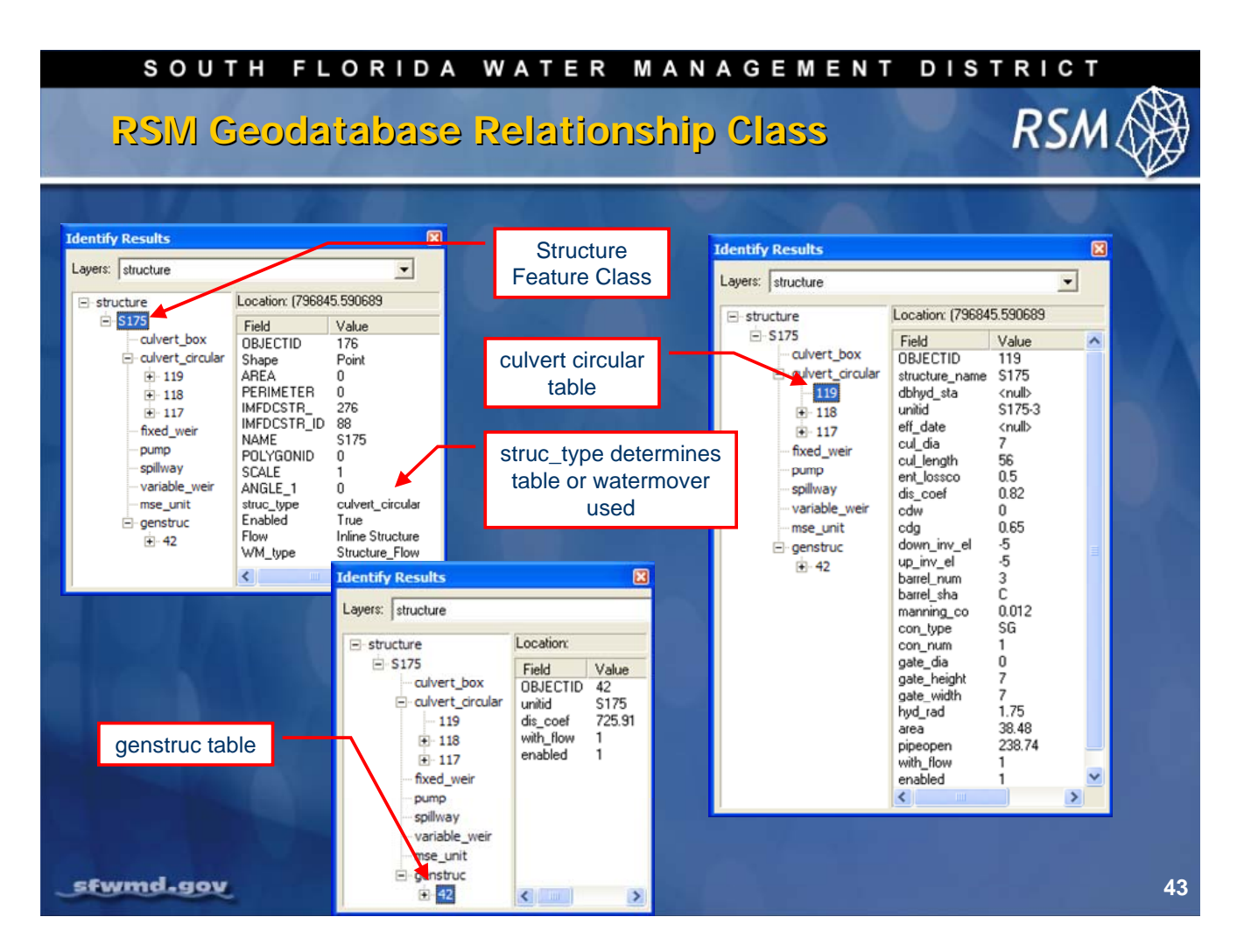

The Relationship Class component provides for decentralized data. The table can be edited independent of data. There are different types of relationships:

- One-to-one (structure has genstruc)
- One-to-many (structure has culvert\_circular)
- Many-to-one (canal has mse\_unit)

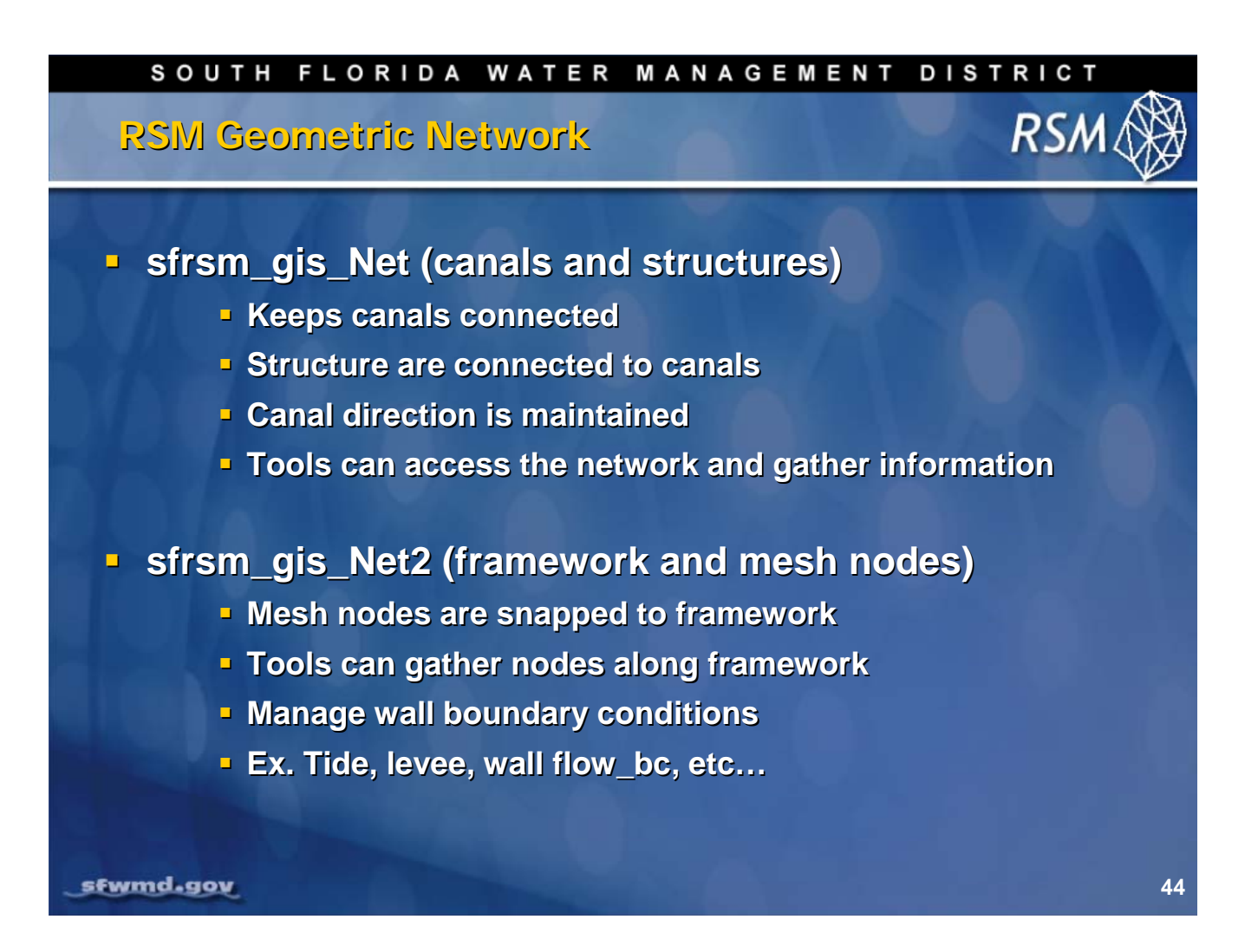

There are two networks maintained in the geodatabase, one for the canals and one for the mesh nodes. These networks allow you to use the GIS tools to produce input datasets (XML files) and post-process the RSM output efficiently.

The networks also enable you to manage spatial relationships between points and lines, maintain connectivity rules, and snap points to lines, when editing.

The canal network allows us to maintain the appropriate flow direction by using the "as digitized" direction to represent the direction of flow in the canal.

#### SOUTH FLORIDA WATER MANAGEMENT DISTRICT

# RSM Subtypes

# Canal Subtype:

- Canal or watermover segment
- Canal segments must not intersect
- Watermovers intersect canal segments
- Watermover segments have no required attributes
- Edit target must be set to subtype

# **Structure Subtype:**

- Inline, diversion, or junction block
- Inline must split canal
- Diversion is only connected to watermover
- Diversion does not split watermover segment
- Junction block must split canal
- Junction block has no associated watermover

#### sfwmd.gov

Subtypes are used for canals and structures. Subtypes are useful for Symbology creating maps showing the unique components of the model. Additonally, they maintain certain rules for network connectivity. The subtypes provide a basic framework for editing and data validation.

RSN

45

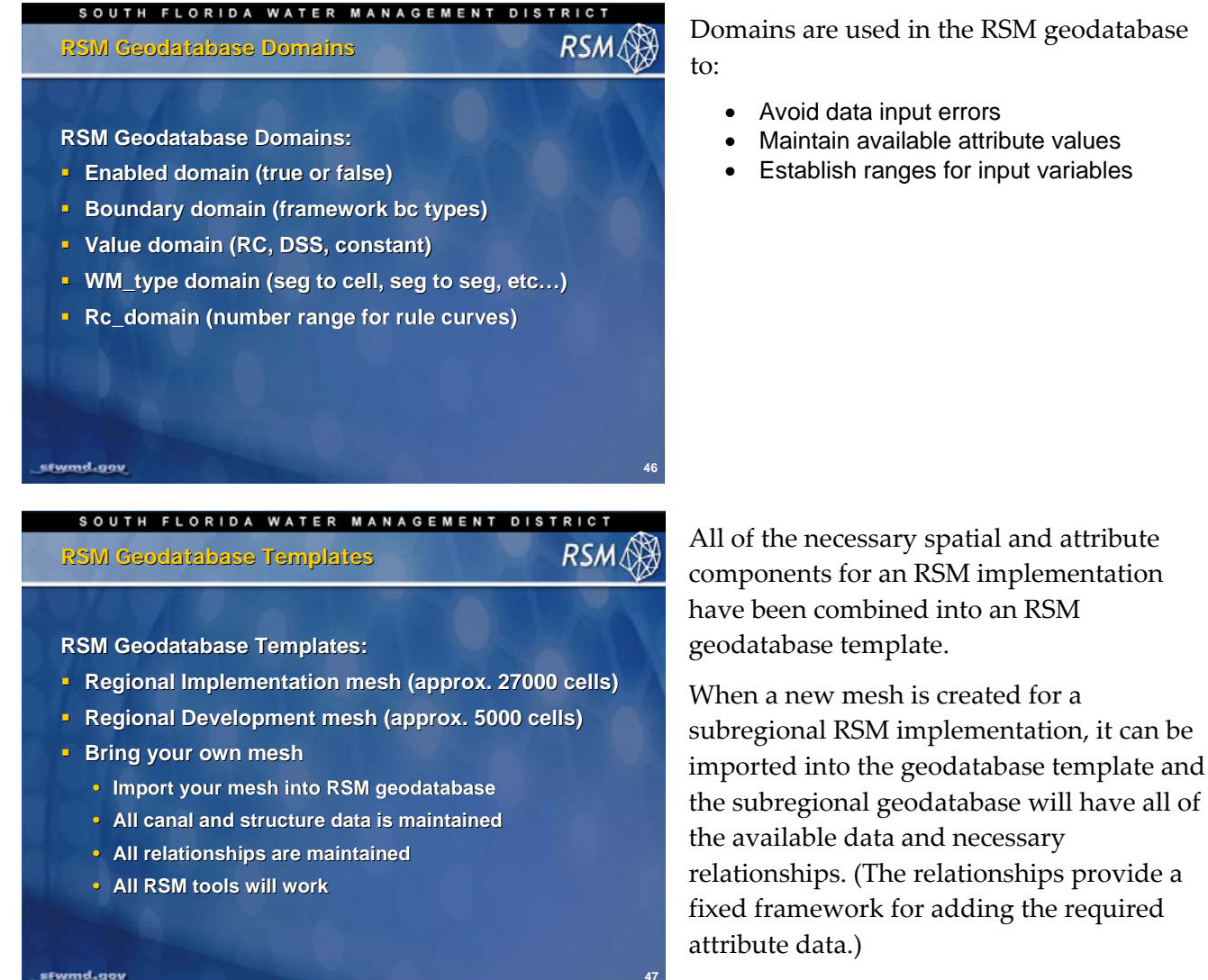

The RSM GIS ToolBar utilities work with the

standard geodatabase to extract the spatial and attribute information and create input data files for the Regional Simulation Model.

# Knowledge Assessment

(pre- and post-lecture quiz to assess efficacy of training materials)

- 1. What are the possible methods for creating a mesh for RSM?
- 2. What is the format of the mesh file used by RSM?
- 3. What are the input requirements to create a mesh in GMS?
- 4. How do we use GMS for RSM?
- 5. What information is contained in the ArcCatalog RSM geodatabase?
- 6. What is the difference in the mesh and network creation within RSM?
- 7. What is contained in the geodatabase network?
- 8. What are four advantages to maintaining the RSM Geodatabase?
- 9. Why is the RSM personal Geodatabase critical?
- 10. What does the enabling feature allow?

### Answers

- 1. There are several methods for creating an RSM mesh: create by hand (small meshes), USACE GMS mesh generator, import a mesh.
- 2. The accepted mesh format is an ASCII file following the GMS SEEP2D format.
- 3. GMS requires a framework shape file that contains the linework for constraining the mesh and the required density of vertices for each framework line.
- 4. GMS provides a tool for checking modified meshes and meshes built using other methods.
- 5. The RSM geodatabase contains feature classes, canal network, relationships and topology classes.
- 6. Alternative meshes can be created for RSM but the canal network for south Florida is part of the RSM geodatabase and is selected when the user-defined mesh is intersected with the RSM template geodatabase.
- 7. The RSM geodatabase network contains the canal and water control structure topology and attributes.
- 8. There are several advantages for maintaining the RSM geodatabase including:
  - Common data format,
  - Documentation of model input data sets,
  - Automated input data creation,
  - Minimize input data errors,
  - Easy distribution of data,
  - Enable/disable features,
  - Data is connected to RSMGUI pre-processing tools
- 9. The geodatabase is critical for maintaining the exact location of the levees, canals and structures because they are located near each other and the RSM uses the exact locations for determining cell and segment connectivity.
- 10. The enabling feature allows the user to disable any canal or structure feature in an RSM implementation without deleting the feature from the geodatabase. This provides considerable flexibility in building alternative project models.

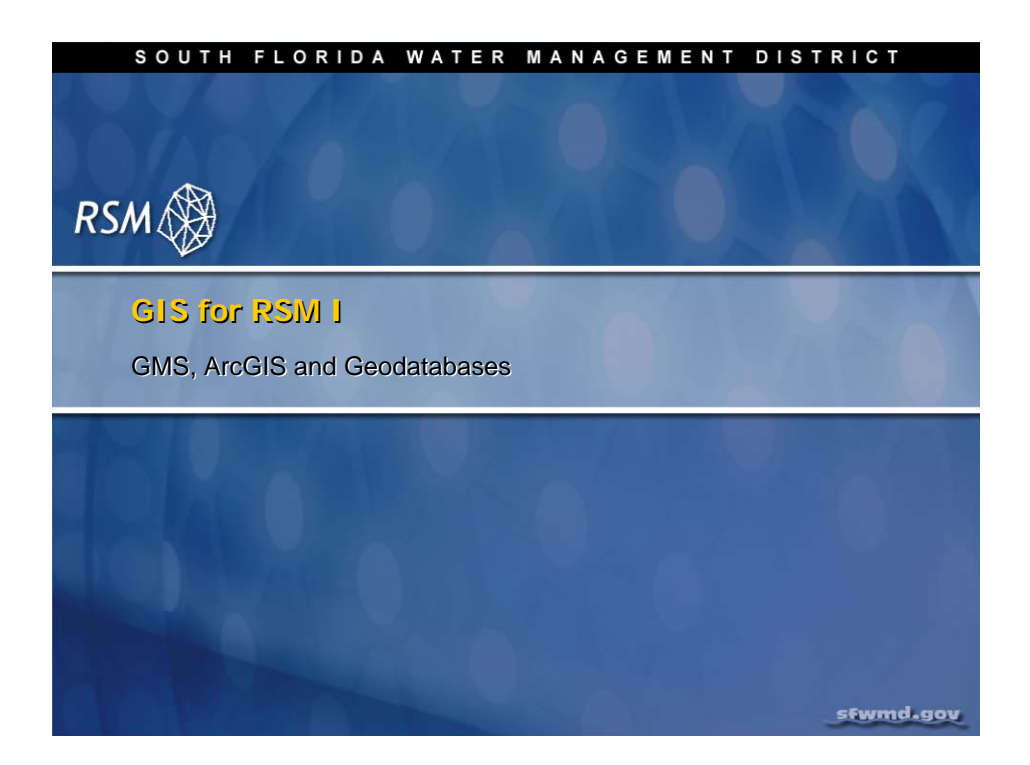

# Lab 5: Editing RSM Features

### Time Estimate: 2 hours

### Training Objective: Gain familiarity with ArcGIS personal geodatabases

This lab is designed to provide you with an opportunity to investigate the Regional Simulation Model (RSM) geodatabase.

The information necessary to create the parameters for RSM XML input files is obtained from the geographic data. Diagnosing problems with an RSM implementation frequently requires observing the spatial distribution of model features. Therefore, you must be able to navigate among the feature classes and attribute tables used to construct the input files.

This lab requires a general ability to understand and run ArcGIS.

| <b>NOTE:</b>                                                                                                    |
|----------------------------------------------------------------------------------------------------|
| For ease of navigation, you may wish to set an environment variable to the directory where you install the RSM code using the syntax |
| setenv RSM <path></path>                                                                                                    |
| For SFWMD modelers, the path you should use for the NAS is:                                                                          |
| /nw/oomdata_ws/nw/oom/sfrsm/workdirs/ <username>/trunk</username>                                                                    |
| setenv RSM<br>/nw/oomdata_ws/nw/oom/sfrsm/workdirs/ <username>/trunk</username>                                                      |
| Once you have set the RSM environment variable to your trunk path, you can use \$RSM in any path statement, such as:                 |
| cd \$RSM/benchmarks                                                                                                    |

Training files are currently located in the following directories:

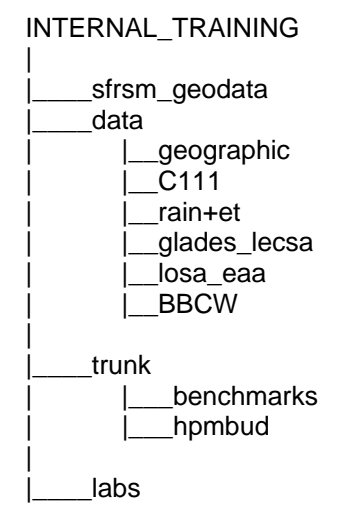

Files for this lab are located in the **labs/lab5** directory. Additional materials in the directory include:

lab5.wmv

RSMLU.doc

supercodes\_4-digit\_1988\_1999\_SFWMM.xls

## Activity 5.1: Investigate the Regional Simulation Model

#### Overview

Activity 5.1 includes two exercises:

- Exercise 5.1.1 Explore a geodatabase
- Exercise 5.1.2 Explore geospatial data sources

You will examine some of the key features of the C111 geodatabase and the geospatial datasets used to support it.

#### Exercise 5.1.1 Explore a geodatabase

1. Open ArcMap. Add canal; mesh; mesh\_framework; structure; and watersheds feature classes from the C111 geodatabase (**\$RSM/../labs/lab5/c111.mdb**).

| Add Data                                                                          |                                       |                                                                                                    | ×                                                                                                    |
|-----------------------------------------------------------------------------------|---------------------------------------|----------------------------------------------------------------------------------------------------|----------------------------------------------------------------------------------------------------|
| Look in: 📳                                                                        | sfrsm_gis                             |                                                                                                    |                                                                                                    |
| Canal<br>Canal_calib<br>Canal_has_n<br>framework_<br>mesh<br>mesh_bnd<br>mesh_bnd | nse_unit<br>update<br>work            | الله frsm_gis_Net<br>الله sfrsm_gis_Net2<br>الله sfrsm_gis_Net2_Junctions<br>الله sfrsm_gis_Net_Junctions<br>الله structure<br>الله structure_has_culvert_box<br>الله structure has_culvert_circular | 안 structure_has_mse_u<br>안 structure_has_pump<br>안 structure_has_spillwa<br>안 structure_has_variabl<br>떼watersheds |
| i mesh_node<br>mesh_pnt                                                           |                                       | る structure_has_fixed_weir<br>る structure_has_genstruc                                                                                                    | Þ                                                                                                    |
| Name:<br>Show of type:                                                            | canal; mesh; mesh<br>Datasets and Lay | n_framework; structure; watersheds<br>ers (*.lyr)                                                                                                    | Add<br>Cancel                                                                                                    |

Figure 5.1 ArcMap Add Data Dialog box

- 2. Save as C111 map file.
- 3. Zoom to extent of C111 mesh.
- 4. Define the layers in the ArcMap project that went into the creation of the framework.
  - Select the **Symbology** tab, then select **Categories** and **Unique Values** in the **Show** box.
  - Double click on mesh\_framework feature class
  - Select **DSCRPN** in Value Field
  - Select "Add All Values," click "Apply" then "OK"
  - Turn **on** the layers
  - Compare the mesh to the framework lines

| ayer Properties<br>General Source Selecti<br>Show:<br>PLTS Subtypes<br>PLTS Renderer<br>Features<br>Categories | ion Display Symbology Fields D<br>Draw categories using unique v<br>Value Field<br>DSCRPN                                                                       | efinition Query   Labels   XC<br>values of one field.                                       | allout   Joins &<br>      | ?     Relates     port |
|----------------------------------------------------------------------------------------------------|----------------------------------------------------------------------------------------------------|---------------------------------------------------------------------------------------------|---------------------------|------------------------|
| Unique values<br>Unique values<br>Match to symbols in a<br>Quantities<br>Charts<br>Multiple Attributes         | Symbol     Value       ✓ <all other="" values=""> <heading> <null>       Levee     Levee       Levee     Seepage       Tide BC     levee</null></heading></all> | Label <ali other="" values=""> DSCRPN <null> Levee Levee Seepage Tide BC levee</null></ali> | Count<br>?<br>?<br>?<br>? | <b>↑</b>               |
|                                                                                                    | Add All Values Add Values                                                                                                    | Remove Remove A                                                                             | Adva <u>n</u> c           | ed •                   |

Figure 5.2 Selection of mesh\_framework attributes

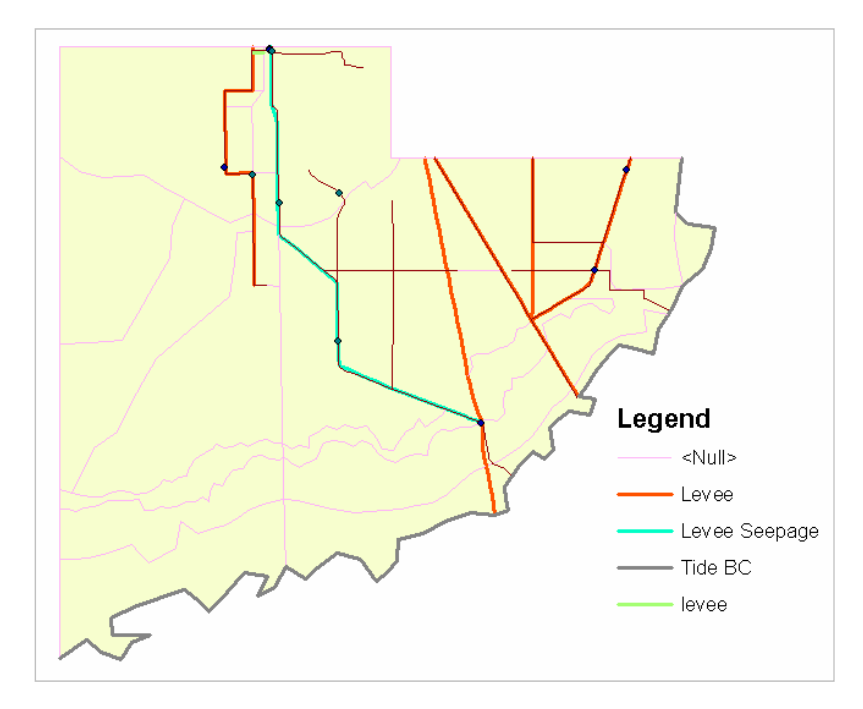

Figure 5.3 Physical features used to constrain the mesh

- 5. Show that the mesh is also constrained by the landuse types.
  - Double-click to select the **mesh** feature class. Make sure the **Symbology** button is selected.
  - Click on Categories then in Layer Properties select LU2000\_index in Value Field
  - Turn **on** the layers
  - Compare the mesh to the framework lines (see Fig 5.4)

The mesh does not conform exactly to the landuse distribution, but follows the general configuration.

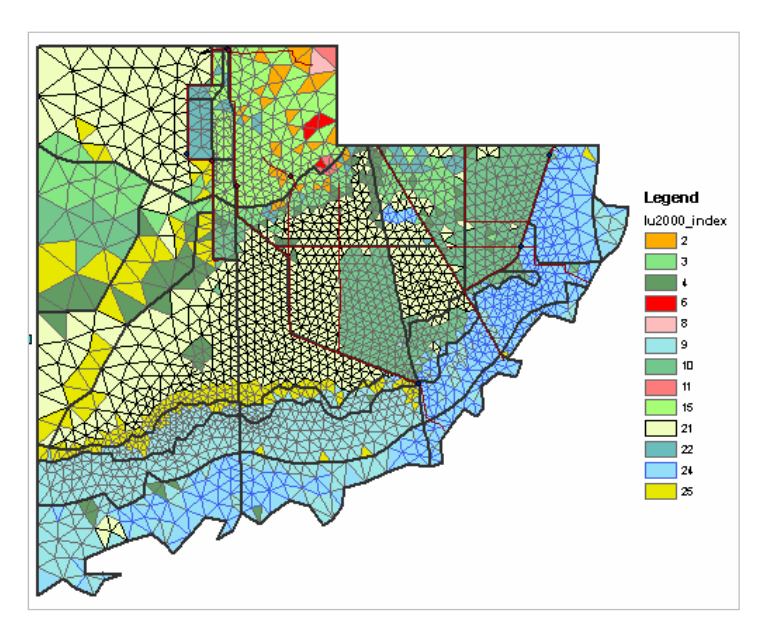

Figure 5.4 Mesh\_framework components related to 2000-base landuse type

- 6. Identify structure properties of S18C from the C111 project.
  - Select and display the mesh, canals and structures

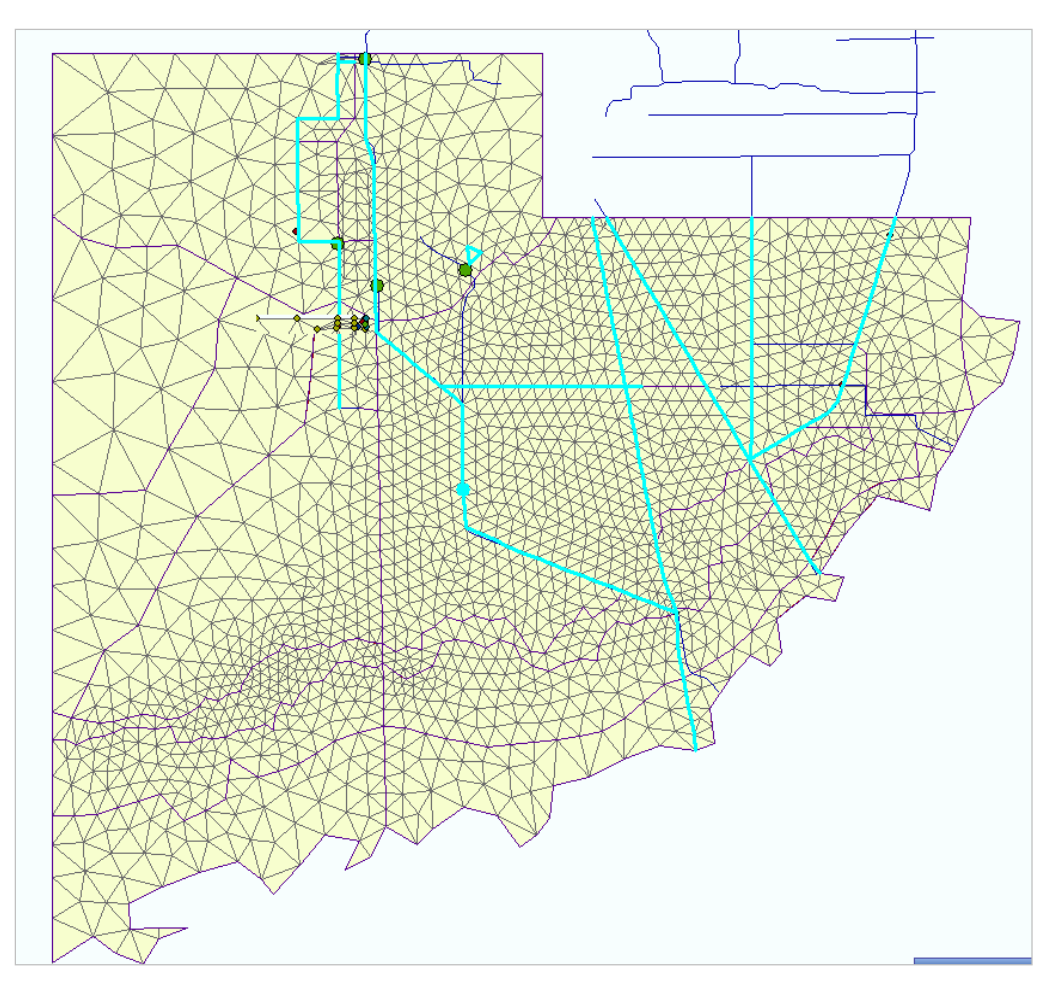

Figure 5.5. Mesh, canals and structures for the C111 project.

- 7. From the ArcMap drop-down menu, choose the Selection Menu and click Select by Attribute.
  - Type [NAME] = "S18C" in the bottom text box.

Alternatively, you can Double-click on **[NAME]**, click on "=", and type "**S18C**" in the text box. Click **Apply**, and then **OK**. S-18C will be highlighted.

| Select By At                                                            | tributes 🔶 🗙                                           |
|-------------------------------------------------------------------------|--------------------------------------------------------|
| Layer:                                                                  | ♦ structure ♥ only show selectable layers in this list |
| <u>M</u> ethod:                                                         | Create a new selection                                 |
| [OBJECTID]<br>[AREA]<br>[PERIMETE<br>[IMFDCSTR]<br>[IMFDCSTR]<br>[NAME] | R]<br>_]<br>_[D]                                       |
| = <>                                                                    | Like                                                   |
| > >=                                                                    | And                                                    |
| < <=                                                                    | · <u>10</u>                                            |
| ? * ()                                                                  | Not                                                    |
| ls                                                                      | Get Unique <u>V</u> alues <u>G</u> o To:               |
| SELECT * FR                                                             | OM structure WHERE:                                    |
| [NAME] ="S1                                                             | 8C"                                                    |
| Clear                                                                   | Verify <u>H</u> elp Loa <u>d</u> Sa <u>v</u> e         |
|                                                                         | OK <u>Apply</u> <u>Close</u>                           |

Figure 5.6 Select By Attributes Dialog box

8. Use the ArcMap Identify tool <sup>1</sup> and select **S18C**.

| Identify from: 🔗 structu | re          |                              | ļ |
|--------------------------|-------------|------------------------------|---|
| ⊡- structure<br>⊡- S18C  | Location:   | 812,472.675 363,020.462 Feet |   |
| - culvert_box            | Field       | Value                        |   |
| culvert_circular         | OBJECTID    | 182                          |   |
| fixed weir               | Shape       | Point                        |   |
| -                        | AREA        | 0                            |   |
| Panip<br>El spillwau     | PERIMETER   | 0                            |   |
| ······                   | IMFDCSTR_   | 282                          |   |
| variable_weir            | IMFDCSTR_ID | 71                           |   |
| mse_unit                 | NAME        | 518C                         |   |
| i genstruc               | POLYGONID   | 0                            |   |
|                          | SCALE       | 1                            |   |
|                          | ANGLE_1     | 0                            |   |
|                          | struc_type  | spillway                     |   |
|                          | Enabled     | True                         |   |
|                          | Flow        | Inline Structure             |   |
|                          | WM_type     | Structure_Flow               |   |

Figure 5.7 ArcMap Identify Menu

- What is the **struc\_type**, **Flow**, and **WM\_type** indicated for S18C in the geodatabase?
- Is structure S18C enabled?
- Open the related table named **has\_spillway**. What is this structure's discharge coefficient (**dis\_coef**)?

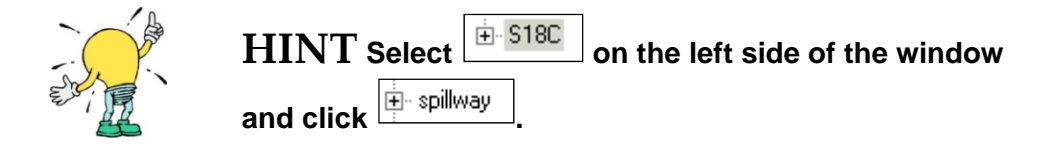

- Examine the Attributes table for canal. Click on Selection, Select by Attributes. Change layer to "Canal." Double-click on Canal Type. Click on "=" and type "1". Click on Apply and OK. Repeat selection for Enabled.
  - How many canal segments are being modeled in the C111 model?

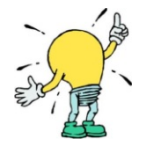

HINT Watermover segments and disabled canals are not used by the model. Select By Attribute using [Canal\_type] = 1 and [Enabled] = 1 10. Find the upstream structure (up\_struc) and downstream structures (down\_struc)

on canal segment **309514**. Search the Attributes table for canal for the appropriate canal segment.

| 🇰 Attribut | es of canal |            |       |              |           |              |           |         |          |          |            |       |            | _            | . 🗆 🗙         |
|------------|-------------|------------|-------|--------------|-----------|--------------|-----------|---------|----------|----------|------------|-------|------------|--------------|---------------|
| TYPE       | Enabled     | Canal_type | Depth | Mannings     | segmented | minimum      | target    | maximum | Canalid  | up_struc | down_struc | reach | stagereach | SHAPE_Length | mse 🔺         |
| trapezoid  | True        | Canal      | 8.5   | 0.07         | yes       | 5280         | 10560     | 13000   | 309503   | S176T    | S176T      | 599   | 10009      | 9750.176735  | <null></null> |
| trapezoid  | True        | Canal      | 8.5   | 0.07         | yes       | 5280         | 10560     | 13000   | 309505   | S176T    | S176T      | 599   | 10009      | 9750.177279  | <null></null> |
| trapezoid  | True        | Canal      | 8.5   | 0.07         | forced    | 5280         | 10560     | 13000   | 309506   | S331T    | S176H      | 600   | 10032      | 310.205528   | MSE_ur        |
| trapezoid  | True        | Canal      | 8.5   | 0.07         | forced    | 5280         | 10560     | 13000   | 309508   | S176T    | S177H      | 601   | 10002      | 274.439288   | <null></null> |
| trapezoid  | True        | Canal      | 8.5   | 0.07         | yes       | 5280         | 10560     | 13000   | 309514   | S332H    | S175H      | 603   | 10171      | 9326.674154  | <null></null> |
| trapezoid  | True        | Canal      | 8.5   | 0.07         | yes       | 5280         | 10560     | 13000   | 309517   | S332H    | S175H      | 603   | 10171      | 9326.674325  | <null></null> |
| trapezoid  | True        | Canal      | 8.5   | 0.07         | yes       | 5280         | 10560     | 13000   | 309518   | S332H    | S175H      | 603   | 10171      | 9326.674402  | <null></null> |
| trapezoid  | True        | Canal      | 8.5   | 0.06363      | yes       | 5280         | 10560     | 13000   | 309519   | S332H    | S175H      | 603   | 10171      | 9326.67287   | <null></null> |
| trapezoid  | True        | Canal      | 8.5   | 0.07         | yes       | 5280         | 10560     | 13000   | 309522   | S175T    | S175T      | 604   | 10001      | 8133.989258  | <null></null> |
| trapezoid  | True        | Canal      | 8.5   | 0.122592     | yes       | 5280         | 10560     | 13000   | 309523   | S175T    | S175T      | 604   | 10001      | 8133.990247  | <null></null> |
| trapezoid  | True        | Canal      | 8.5   | 0.07         | yes       | 5280         | 10560     | 13000   | 309530   | S18CH    | S18CH      | 606   | 10005      | 15648.842973 | <null></null> |
| trapezoid  | True        | Canal      | 8.5   | 0.07         | yes       | 5280         | 10560     | 13000   | 309531   | S18CH    | S18CH      | 606   | 10005      | 2280.895414  | <null></null> |
| trapezoid  | True        | Canal      | 8.5   | 0.07         | yes       | 5280         | 10560     | 13000   | 309532   | S176T    | S177H      | 607   | 10002      | 9734.246708  | <null></null> |
| trapezoid  | True        | Canal      | 8.5   | 0.07         | ves       | 5280         | 10560     | 13000   | 309538   | S176T    | S177H      | 607   | 10002      | 9734.245674  | <null></null> |
|            |             |            |       |              |           |              |           |         |          |          |            |       |            |              | •             |
| Record:    |             | I4 € 0     | Show: | All Selected | Records   | (0 out of 93 | 5elected) | 0       | otions 🔻 |          |            |       |            |              |               |

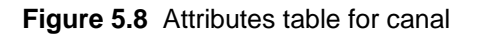

11. Examine the **mesh\_framework** attribute table.

- Of the 217 framework lines, how many are assigned as levees?
- Open Select By Attributes Dialog box
- Select [boundary]
- Select Get Unique Values
- Look at the boundary attribute: [boundary] = 'ol'OR [boundary] = 'ol/gw'

| Select By Attributes                                                                                           | ×      |
|----------------------------------------------------------------------------------------------------|--------|
| Layer: resh_framework                                                                                          | •      |
| Method: Create a new selection                                                                                 | •      |
| [DSCRPN]<br>[Enabled]<br>[checked]<br>[naflow]<br>[boundary<br>[Shape_Length]                                  | •      |
| =     <>     Like     NULL       `>     >=     And     'or - No Boundary Conditions       `     `     -     OI |        |
| ?     *     ()     Not       Is     Get Unique Values     Go To:                                               |        |
| SELECT * FROM mesh_framework WHEBE:                                                                            |        |
|                                                                                                    | -<br>- |
| Clear Verify <u>H</u> elp Load Say                                                                             | ə      |
| OK <u>Apply</u> <u>C</u> los                                                                                   | e      |

Figure 5.9 Building a query to select levees in the mesh\_framework

- 12. Examine the **Attributes** table of the mesh file.
  - What is the Cellid, area and topo of the smallest cell in the C111 model?

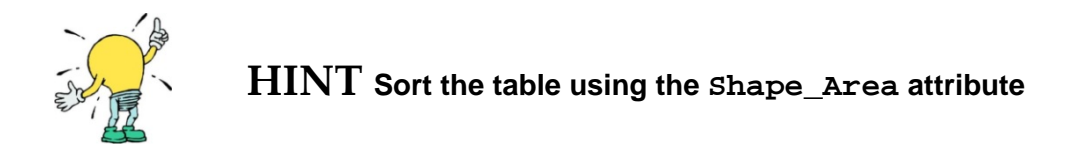

• What structure is closest to cell 2022?

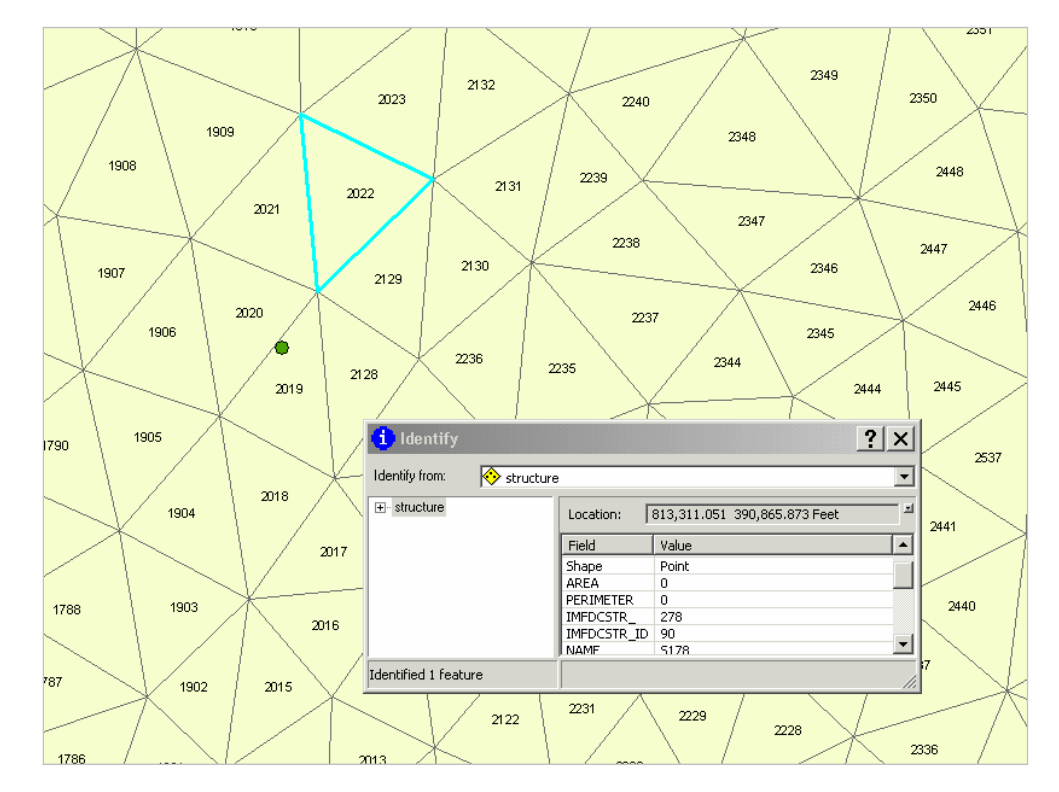

Figure 5.10 Mesh cell 2022 and a nearby structure

#### Exercise 5.1.2 Explore geospatial data sources

The South Florida Water Management District has developed several geospatial datasets to support the Regional Simulation Model. These data are used to provide necessary attributes for RSM implementations. It is important to explore these datasets to understand their content.

- 13. Open ArcMap
- 14. Open the SFRSM geodatabase:

\$RSM/../sfrsm\_geodata/sfrsm\_geodata.mxd

- 15. Save the map in the **labs/lab5** directory.
- 16. Add the Public Water Supply wells (PWS) to the map.

```
$RSM/../data/geographic/pws/pws_CalibVerif_v2
```

17. Add topographic data to the map:

```
RSM/../data/geographic/topography/rsm_topo_v2
```

18. Add 1995 and 1988 land use/land cover data to the map:

```
$RSM/../data/geographic/landuse/lu95c
$RSM/../data/geographic/landuse/RSM_Landuse.mdb/lu1988_v1
```

The values for the SFWMM landuse codes are available in a crosswalk table (**supercodes\_4-digit\_1988\_1999\_SFWMM.xls**). The conversion table for the landuse codes used in the RSM are provided in **RSMLU.doc**. Both files are available in the **labs/lab5 directory**.

19. Add hydraulic conductivity data to the map:

\$RSM/../data/geographic/geology/hyd\_con\_v2

- What is the range in values?
- Modify the **hydraulic conductivity** dataset to provide additional visual information.
- Highlight the hyd\_con\_v2 feature class and double click.
- From the **Symbology** tab, select **Classified**.

| Classified | Draw raster grouping values i      | nto classes Import.               |
|------------|------------------------------------|-----------------------------------|
| Strettineu | Fields                             | Classification                    |
|            | Value:                             | Quantile                          |
|            | Normalization                      |                                   |
|            | Normalization:   <none></none>     | Qasses: 10 Classity.              |
|            |                                    |                                   |
|            | Color Ramp:                        |                                   |
|            | Symbol Range                       | Label                             |
|            | 10.39484024                        | 10.39484024                       |
|            | 10.39484024 - 109.4328             | 3599 10.39484025 - 109.4328599    |
|            | 109.4328599 - 208.4708             | 3795 109.43286 - 208.4708795      |
|            | 208.4708795 - 307.508              | 3991 208.4708796 - 307.5088991    |
|            | 307.5088991 - 406.5469             | 9187 307.5088992 - 406.5469187    |
|            | 406.5469187 - 1,595.00             | 3154 406.5469188 - 1,595.003154   |
|            | 1.595.003154 - 5.754.5             | 99978 1.595.003155 - 5.754.599978 |
|            | Show class breaks using cell value | ues Display <u>N</u> oData as     |
|            | 🗖 Lice billebade offect 🛛 🔻        | . 1                               |

Figure 5.11 Layer Properties Dialog box

• From the **Classification** window, select **Method=Quantile** and **Classes=10**. This will provide reasonable display of the values.

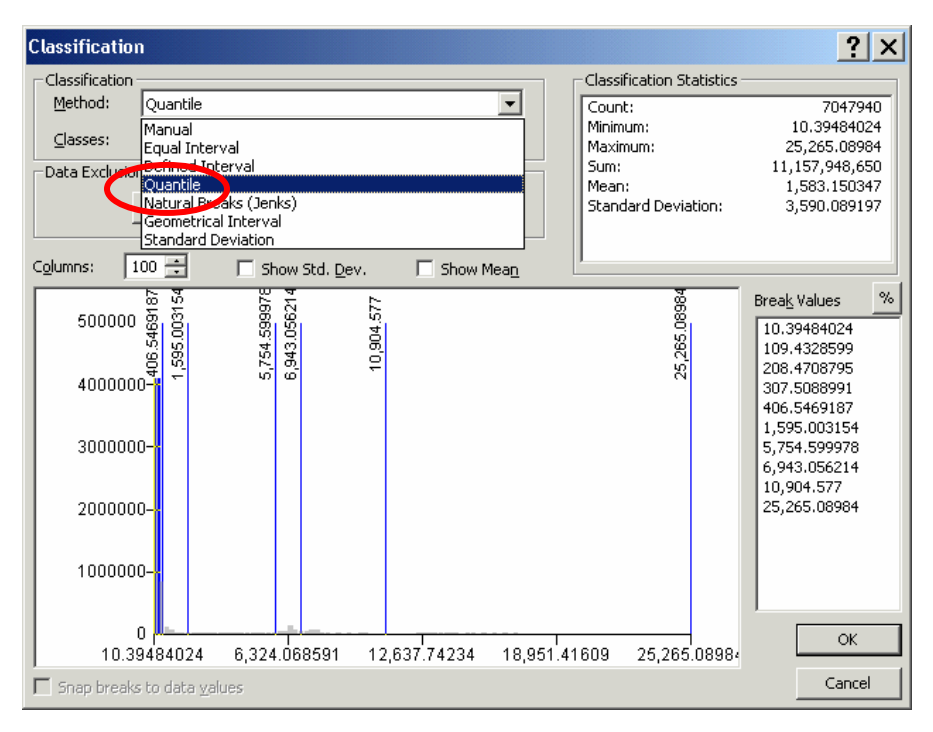

Figure 5.12 Classification options

20. Select the **identify** tool button and select a value in the EAA-Miami Canal basin. The

value should be ~26

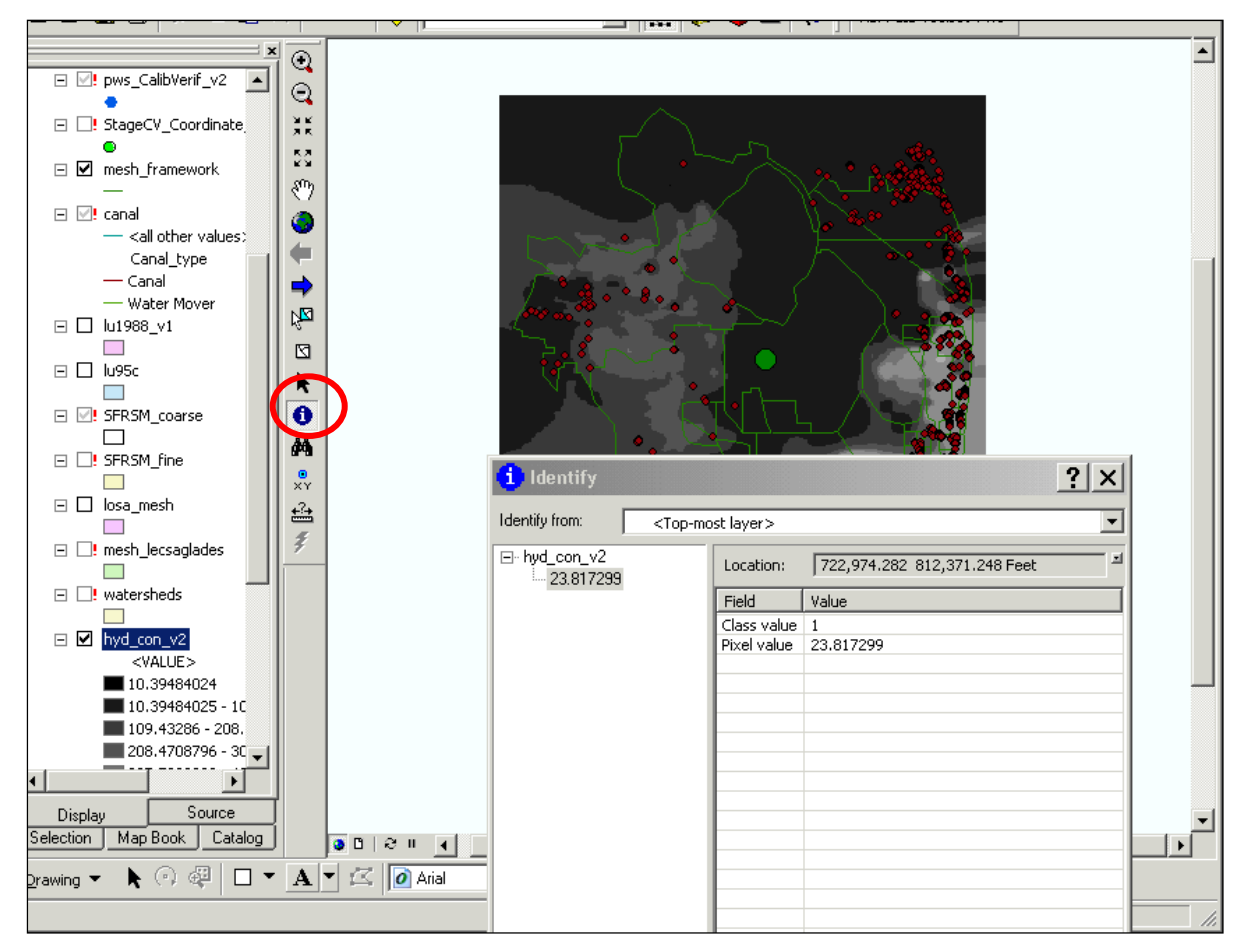

Figure 5.13 Identify tool

21. Add the aquifer bottom elevation data to the map:

#### \$RSM/../data/geographic/geology/base\_wt\_v1

22. Add coarse and fine SFRSM meshes to the map.

These meshes contain the **geology**, **landuse** and **topographic** attributes. The coarse mesh has 7351 cells and contains 1988 landuse data (LU88) and other mesh attributes. The fine mesh has 27604 cells and contains both 1988 and 1995 landuse data (LU88 and LU95).

```
$RSM/../data/geographic/meshes/SFRSM_coarse
$RSM/../data/geographic/meshes/SFRSM_fine
```

#### 23. Select SFRSM\_coarse mesh.

#### 24. Right-click SFRSM\_coarse, then select Open Attribute File.

• How many cells are in the coarse mesh?

#### 25. Goto Cellid = 4583.

• Highlight the row.

| FID  | Shape   | OBJECTID | Cellid | Node1 | Node2 | Node3 | topo      | hyd_con |
|------|---------|----------|--------|-------|-------|-------|-----------|---------|
| 4724 | Polygon | 4563     | 4571   | 2324  | 2322  | 2446  | 14.276802 | 251     |
| 4725 | Polygon | 4564     | 4572   | 2446  | 2326  | 2324  | 15.078720 | 307     |
| 4726 | Polygon | 4565     | 4573   | 2324  | 2326  | 2325  | 15.380897 | 346     |
| 4727 | Polygon | 4566     | 4574   | 2446  | 2445  | 2326  | 15.309108 | 313     |
| 4728 | Polygon | 4567     | 4575   | 2326  | 2445  | 2327  | 16.230227 | 400     |
| 4729 | Polygon | 4568     | 4576   | 2445  | 2447  | 2327  | 16.359665 | 397     |
| 4730 | Polygon | 4569     | 4577   | 2448  | 2327  | 2447  | 16.313732 | 488     |
| 4731 | Polygon | 4570     | 4578   | 2327  | 2448  | 2328  | 17.168388 | 536     |
| 4732 | Polygon | 4571     | 4579   | 2448  | 2449  | 2328  | 16.962177 | 590     |
| 4733 | Polygon | 4572     | 4580   | 2328  | 2449  | 2329  | 17.425823 | 637     |
| 4734 | Polygon | 4573     | 4581   | 2449  | 2450  | 2329  | 14.806614 | 855     |
| 4735 | Polygon | 4574     | 4582   | 2451  | 2329  | 2450  | 17.200409 | 834     |
| 4736 | Polygon | 4575     | 4583   | 2451  | 2330  | 2329  | 18.134893 | 670     |
| 4737 | Polygon | 4576     | 4584   | 2451  | 2452  | 2330  | 18.100489 | 688     |
| 4738 | Polygon | 4577     | 4585   | 2452  | 2453  | 2330  | 17.825382 | 715     |
| 4739 | Polygon | 4578     | 4586   | 2453  | 2331  | 2330  | 19.364208 | 649     |
| 4740 | Polygon | 4579     | 4587   | 2331  | 2453  | 2454  | 19.177420 | 643     |
| 4741 | Polygon | 4580     | 4588   | 2454  | 2332  | 2331  | 18.333672 | 536     |
| 4742 | Polygon | 4581     | 4589   | 2455  | 2332  | 2454  | 17.175692 | 409     |
| 4743 | Polygon | 4582     | 4590   | 2455  | 2333  | 2332  | 16.077997 | 330     |
| 4744 | Polygon | 4583     | 4591   | 2333  | 2455  | 2334  | 16.005894 | 276     |
| 4745 | Polygon | 4584     | 4592   | 2455  | 2456  | 2334  | 16.619673 | 269     |
| 4746 | Polygon | 4585     | 4593   | 2456  | 2335  | 2334  | 16.927238 | 282     |
| 4747 | Polygon | 4586     | 4594   | 2456  | 2457  | 2335  | 17.531792 | 557     |
| 4748 | Polygon | 4587     | 4595   | 2457  | 2336  | 2335  | 17.301069 | 760     |
| 4749 | Polygon | 4588     | 4596   | 2336  | 2457  | 2458  | 18.052443 | 910     |
| 4750 | Polygon | 4589     | 4597   | 2336  | 2458  | 2338  | 17.814278 | 770     |
| 4751 | Polygon | 4590     | 4598   | 2337  | 2336  | 2338  | 18.498671 | 56      |
| 4752 | Polygon | 4591     | 4599   | 2458  | 2459  | 2338  | 18.254473 | 598     |
| 4753 | Polygon | 4592     | 4600   | 2339  | 2338  | 2459  | 17.933146 | 400     |
| 4754 | Polygon | 4593     | 4601   | 2339  | 2459  | 2460  | 18.151112 | 45      |
| 4755 | Polynon | 4594     | 4602   | 2460  | 2341  | 2330  | 18 179857 | 44      |

Figure 5.14 Attributes of SFRSM\_coarse mesh

#### 26. Select View, Zoom Data, and zoom to Selected Features.

#### 27. Zoom into cell **4583**.

- 28. Look at the attributes
  - What is the 1988 landuse type (LU88) for that cell?
  - What is the range in elevation in that cell?
  - Observe other attributes at that location.

#### 29. Select Identify icon and feature class.

#### 30. Add the observation monitoring stations used for calibration:

• The verified stage monitoring sites are located at:

```
$RSM/../data/geographic/monitor/stage/StageCV_Coordinate_v3_12_13
```

• The verified tide measurement sites are located at:

\$RSM/../data/geographic/monitor/tide/tidal\_station\_coordinate

31. Add SFRSM canal network and structures:

- Open ArcCatalog on the ArcMap toolbar.
- Open geodatabase\_template:

\$RSM/../data/geographic/geodatabase\_templates/mesh\_import\_template.mdb

- Select **canal** and drag icon into ArcMap.
- Select watersheds and drag icon into ArcMap.
- Select **mesh\_framework\_template** and drag icon into ArcMap.

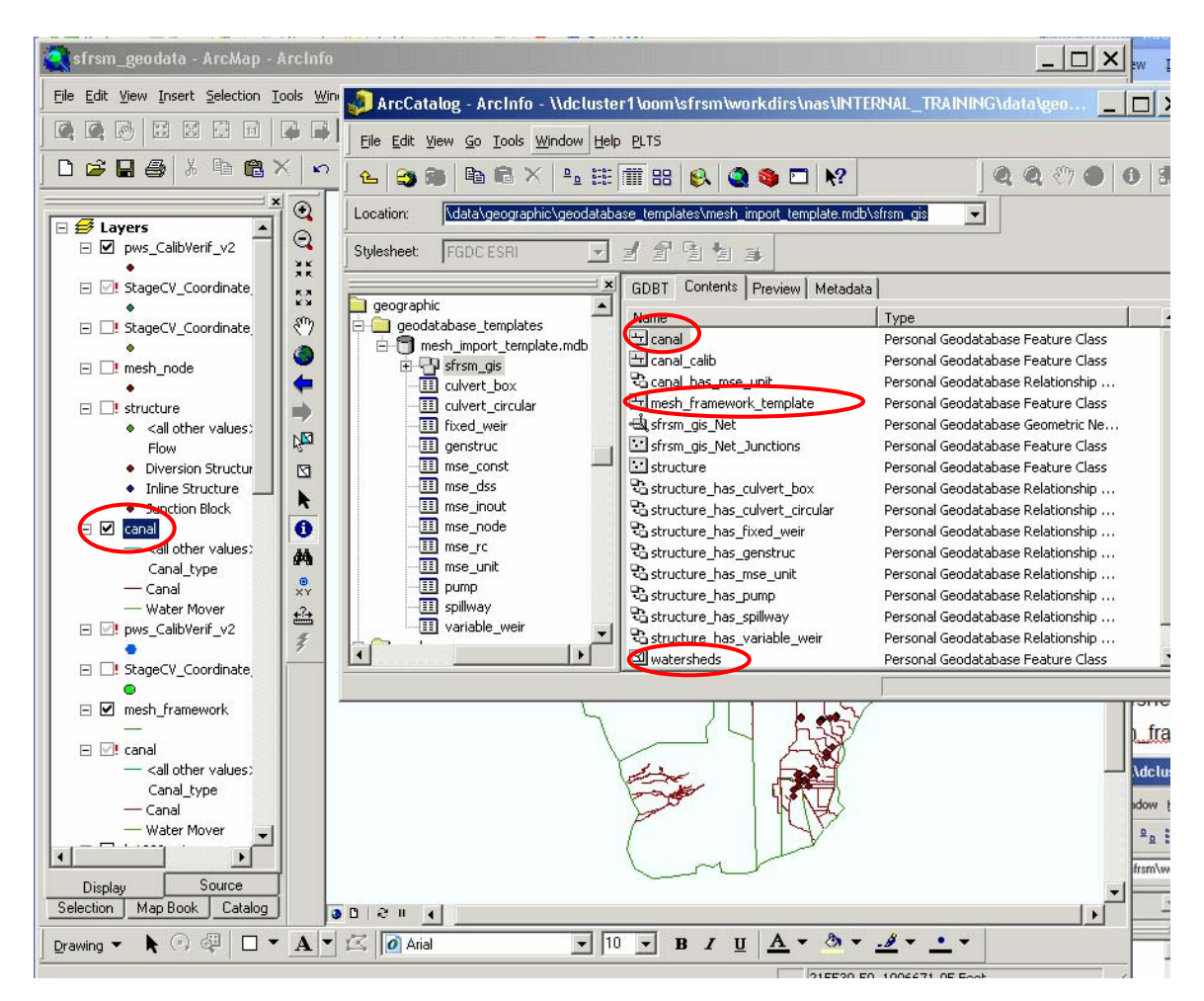

Figure 5.15 ArcCatalog

32. Save the ArcMap file in the **labs/lab5** directory for future reference.

This is a quick review of the standard geodatabase data available for the Regional Simulation Model.

# Answers for Lab 5

### Exercise 5.1.1

8. struc\_type = Spillway Flow = Inline Structure WM\_type = Structure\_flow Structure S18C enabled/disabled = True (Enabled) + 5 watermover segments Discharge coefficient = 2912

9. # canal segments = 88

11. # framework lines assigned as levees = 32

12. Cellid of smallest cell = 1947 area of smallest cell = 162618.630842 topo of smallest cell = 1.058204 closest structure to cell 2022 = 5178

# Exercise 5.1.2

7. Range in hydraulic conductivity values = 10.3948 – 25,265.1

12. # cells in the coarse mesh = 7351

16. Land use type in 1988 for cell 4583 = 6

Range in elevation in cell 4583 = 16.1-19.0 ft

# Index

| aquiler                                                                                                    | 59                                                                                                    |
|----------------------------------------------------------------------------------------------------|----------------------------------------------------------------------------------------------------|
| ArcCatalog 12, 13, 39, 4                                                                                                    | 5, 61                                                                                                    |
| ArcGIS 1, 3, 9, 10, 12, 20, 21, 24                                                                                                    | 4, 47                                                                                                    |
| ArcMap 10, 11, 13, 21, 22, 24, 49, 53                                                                                                    | , 54,                                                                                                    |
| 57, 61                                                                                                    |                                                                                                    |
| Identify tool                                                                                                    | 54                                                                                                    |
| toolbar                                                                                                    | 61                                                                                                    |
| attribute 1 10 15 16 17 18 20 21                                                                                                    | 28                                                                                                    |
|                                                                                                    | , 20,<br>51                                                                                                    |
| 29, 31, 32, 33, 30, 30, 43, 40, 47, 33                                                                                                    | , 54,                                                                                                    |
|                                                                                                    | ~ 47                                                                                                    |
| attribute table                                                                                                    | 3,47                                                                                                    |
| BBCW, see also Biscayne Bay Coasta                                                                                                    | I                                                                                                    |
| Wetlands                                                                                                    | 48                                                                                                    |
| benchmark                                                                                                    | 48                                                                                                    |
| bias                                                                                                    | 4                                                                                                    |
| C111 model 35, 48, 49, 52, 54                                                                                                    | 4, 56                                                                                                    |
| calibration                                                                                                    | 60                                                                                                    |
| canal 30, 31, 33, 34, 41, 42, 46, 52                                                                                                    | 2. 54                                                                                                    |
| network                                                                                                    | 6, 61                                                                                                    |
| reach                                                                                                    | 30                                                                                                    |
| segment 21 26 28 30 54 5                                                                                                    | 5 63                                                                                                    |
| appal coo alco WCD21 26 27 28 20                                                                                                    | 0,00<br>1 21                                                                                                    |
|                                                                                                    | , JI,<br>62                                                                                                    |
| 55, 55, 50, 40, 41, 40, 49, 54, 55, 61                                                                                                    | , 03                                                                                                    |
|                                                                                                    |                                                                                                    |
|                                                                                                    | 0                                                                                                    |
| connectivity                                                                                                    | 9                                                                                                    |
| connectivity                                                                                                    | 9<br>0, 63                                                                                                    |
| connectivity                                                                                                    | 9<br>0, 63<br>), 60,                                                                                                    |
| cent<br>connectivity                                                                                                    | 9<br>0, 63<br>), 60,                                                                                                    |
| connectivity                                                                                                    | 9<br>0, 63<br>0, 60,<br>0, 63                                                                                             |
| connectivity                                                                                                    | 9<br>0, 63<br>0, 60,<br>0, 63<br>63                                                                                       |
| connectivity                                                                                                    | 9<br>0, 63<br>0, 60,<br>0, 63<br>63<br>1, 46                                                                              |
| cell<br>connectivity                                                                                                    | 9<br>0, 63<br>0, 60,<br>0, 63<br>63<br>1, 46<br>22                                                                        |
| connectivity                                                                                                    | 9<br>0, 63<br>0, 60,<br>0, 63<br>63<br>1, 46<br>22<br>5                                                                   |
| connectivity                                                                                                    | 9<br>0, 63<br>0, 60,<br>0, 63<br>63<br>1, 46<br>22<br>5<br>5, 57                                                          |
| connectivity                                                                                                    | 9<br>0, 63<br>0, 60,<br>0, 63<br>1, 46<br>22<br>5<br>6, 57<br>41                                                          |
| connectivity                                                                                                    | 9<br>0, 63<br>0, 60,<br>0, 63<br>1, 46<br>22<br>5<br>6, 57<br>41                                                          |
| connectivity                                                                                                    | 9<br>0, 63<br>0, 60,<br>0, 63<br>63<br>1, 46<br>22<br>5<br>6, 57<br>41<br>54                                              |
| connectivity                                                                                                    | 9<br>0, 63<br>0, 60,<br>0, 63<br>63<br>1, 46<br>22<br>5<br>6, 57<br>41<br>54<br>6, 51                                     |
| cell       connectivity         ID       56, 60         cell, see also mesh 8, 9, 33, 46, 56, 59         63         coarse mesh       59, 60         coefficient         control       8, 37         coverage       8, 37         Coverage Setup         datasets       12, 32, 40         direction of flow       34, 40         downstream structures       36                                                                                                    | 9<br>0, 63<br>0, 60,<br>0, 63<br>63<br>1, 46<br>22<br>5<br>6, 57<br>41<br>6, 51<br>6, 55                                  |
| connectivity                                                                                                    | 9<br>0, 63<br>0, 60,<br>0, 63<br>1, 46<br>22<br>5<br>6, 57<br>41<br>6, 51<br>6, 55<br>49                                  |
| cell<br>connectivity                                                                                                    | 9<br>0, 63<br>0, 60,<br>0, 63<br>63<br>1, 46<br>22<br>5<br>6, 57<br>41<br>6, 51<br>6, 55<br>49<br>59                      |
| connectivity                                                                                                    | 9<br>0, 63<br>0, 60,<br>0, 63<br>63<br>1, 46<br>22<br>5<br>6, 57<br>41<br>6, 55<br>49<br>59<br>59                         |
| cell       connectivity         ID       56, 60         cell, see also mesh 8, 9, 33, 46, 56, 59         63         coarse mesh       59, 60         coefficient         control       8, 37         coverage         Coverage Setup         datasets       12, 32, 40         direction of flow         discharge coefficient (dis_coef)         distribution       34, 40         DSCRPN         EAA         EAA         EAA-MC basin         Editor toolbar                                                                                                    | 9<br>0, 63<br>0, 60,<br>0, 63<br>1, 46<br>5<br>1, 46<br>5<br>6, 57<br>41<br>6, 55<br>49<br>59<br>59<br>1, 22              |
| cell<br>connectivity                                                                                                    | 9<br>0, 63<br>0, 60,<br>0, 63<br>1, 46<br>22<br>5<br>6, 57<br>41<br>6, 55<br>49<br>59<br>59<br>1, 22<br>48                |
| cell       connectivity         ID       56, 60         cell, see also mesh 8, 9, 33, 46, 56, 59         63         coarse mesh       59, 60         coefficient         control       8, 37         coverage       8, 37         coverage       8, 37         coverage       8, 37         coverage       8, 37         coverage       12, 32, 40         direction of flow       12, 32, 40         discharge coefficient (dis_coef)       34, 40         downstream structures       36         DSCRPN       34         EAA       27         environment variable       27         environment variable       32, 43 | 9<br>0, 63<br>0, 60,<br>0, 63<br>63<br>1, 46<br>22<br>5<br>6, 57<br>41<br>6, 55<br>49<br>59<br>59<br>1, 22<br>48<br>3, 46 |
| cellconnectivityID                                                                                                    | 9<br>0, 63<br>0, 60,<br>0, 63<br>1, 46<br>22<br>54<br>6, 57<br>41<br>6, 55<br>49<br>59<br>1, 22<br>48<br>3, 46<br>1, 32   |

| feature class.13, 21, 24, 25, 33, 38, 4<br>49, 60 | 46, <i>•</i> | 47,    |
|---------------------------------------------------|--------------|--------|
| hydraulic conductivity                            |              | 57     |
| file format                                       |              |        |
| ASCII                                             | 8,           | 46     |
| fine mesh                                         |              | 59     |
| flood                                             |              | 20     |
| flow 11                                           | <u>Б</u> Л   | 62     |
| 110W                                              | 04,<br>40    | 03     |
| 55, 63                                            | 49, 3        | 51,    |
| lines26, 49, 51,                                  | 55,          | 63     |
| geodatabase1, 12, 13, 23, 24, 29, 3               | 32, 3        | 36,    |
| 37, 41, 43, 45, 46, 47, 49, 54, 61                |              |        |
| aeodatabase template                              |              | 61     |
| geographic data                                   |              | 17     |
|                                                   | 57           | 50     |
| geology                                           | 57,          | 59     |
| geospatial datasets                               | 49,          | 57     |
| GMS1, 2, 3, 4, 5, 9,                              | 45,          | 46     |
| gw, see groundwater                               |              | 55     |
| has_spillways                                     |              | 54     |
| HINT                                              | 54,          | 56     |
| how to                                            |              |        |
| create the parameters for RSM XM                  | 1L           |        |
| input files                                       |              | 47     |
| diagnose problems with an RSM                     |              |        |
| implementation                                    |              | 17     |
| observe the enotial distribution of r             | d            | ,<br>신 |
|                                                   | nou          | 47     |
| reatures                                          | • • • • • •  | 41     |
| open an attribute file                            |              | 60     |
| НРМ                                               |              | 48     |
| water budget                                      |              | 48     |
| hyd_con_v2                                        |              | 57     |
| hydraulic conductivity                            | 57,          | 63     |
| inline structures                                 |              | 31     |
| input data                                        |              |        |
| aquifer bottom elevation                          |              | 59     |
| mosh                                              | 15           | 56     |
|                                                   | 40,          | 10     |
| input files                                       | 43,          | 40     |
| .2DM file                                         |              | 4      |
| map file                                          |              | 49     |
| landscape                                         |              | 34     |
| landuse48, 51, 57, 59,                            | 60,          | 63     |
| codes                                             |              | 57     |
| LU88                                              | 59           | 60     |
| 11195                                             | ,            | 59     |
| types                                             |              | 51     |
| ур <del>с</del> э                                 |              | 51     |

| Layer                                      |
|--------------------------------------------|
| Layer Properties                           |
| levee                                      |
| LU2000 index                               |
| make, see makefile 19, 24                  |
| mesh 1 3 4 5 6 7 8 9 33 36 37 41           |
| 43 45 46 49 51 52 55 56 59 61              |
| attributes 37 59                           |
| feature class see also feature class 51    |
| deometry 8                                 |
| node / 26 27 /1                            |
| mesh and network                           |
| mosh framowork 36 40 55 61                 |
| mach framework attribute table             |
| Mach framework components related to       |
| 2000 hass landuss type                     |
| 2000-base landuse type                     |
| metadata 12                                |
| Method Quantila                            |
| Method=Quantile                            |
| model input, see input data 46             |
| Modify Feature                             |
| monitor                                    |
| network                                    |
| note 2, 30, 48                             |
| observation monitoring stations            |
| output data41                              |
| Physical features used to constrain the    |
| mesh50                                     |
| pre-processing tools 46                    |
| pump, see also watermover                  |
| pws57                                      |
| rainfall                                   |
| Regional Simulation Model, see also RSM    |
|                                            |
| RSM                                        |
| geodatabase 9, 11, 12, 38, 39, 43, 45, 46  |
| implementation                             |
| RSM GUI                                    |
| GIS ToolBar 1, 2, 3, 10, 12, 31, 32, 41.   |
| 43                                         |
| toolbar46                                  |
| RSM. see also Regional Simulation Model    |
| 1, 2, 3, 8, 9, 10, 11, 12, 13, 15, 24, 25, |

| 30, 31, 32, 33, 35, 38, 39, 41, 43, 45, 46<br>47, 48, 49, 57, 59, 60, 61                                                                                                    | 5,                                           |
|----------------------------------------------------------------------------------------------------|----------------------------------------------|
| segment 07 20 21 46 E4 EE 6                                                                                                    | <u>``</u>                                    |
| segment27, 30, 31, 46, 54, 55, 6                                                                                                    | 3                                            |
| Select by Attribute                                                                                                    | .4                                           |
| Select by Attributes                                                                                                    | 64                                           |
| Selected Features 6                                                                                                    | 60                                           |
| Selection of mesh_framework attributes 5                                                                                                    | 50<br>  8                                    |
| SERSM 30.57.50.60.6                                                                                                    | :0<br>:1                                     |
| aeodatabase 30.5                                                                                                    | 7                                            |
| moch 50,6                                                                                                    | ;∩                                           |
|                                                                                                    | 7                                            |
| SF WWWW                                                                                                    |                                              |
| Shape lile                                                                                                    | 0                                            |
| Shape_Area attribute 5                                                                                                    | 06                                           |
| stage 30, 6                                                                                                    | 50                                           |
| standard geodatabase 43, 6                                                                                                    | 51                                           |
| standard geodatabase data                                                                                                    | 51                                           |
| Start Editing 2                                                                                                    | 22                                           |
| Stop Editing 2                                                                                                    | 22                                           |
| struc_type 54, 6                                                                                                    | 53                                           |
| structure . 16. 21. 30. 31. 33. 34. 35. 36. 37                                                                                                    | 7.                                           |
|                                                                                                    | • •                                          |
| 40, 42, 46, 49, 52, 54, 56, 61, 63                                                                                                    | • ,                                          |
| 40, 42, 46, 49, 52, 54, 56, 61, 63<br>properties                                                                                                    | 52                                           |
| 40, 42, 46, 49, 52, 54, 56, 61, 63<br>properties                                                                                                    | 52<br>53                                     |
| 40, 42, 46, 49, 52, 54, 56, 61, 63<br>properties                                                                                                    | 52<br>53<br>53                               |
| 40, 42, 46, 49, 52, 54, 56, 61, 63<br>properties                                                                                                    | 52<br>53<br>53<br>51                         |
| 40, 42, 46, 49, 52, 54, 56, 61, 63<br>properties                                                                                                    | 52<br>53<br>53<br>51<br>53                   |
| 40, 42, 46, 49, 52, 54, 56, 61, 63<br>properties                                                                                                    | 52<br>53<br>53<br>51<br>53<br>51<br>53<br>59 |
| 40, 42, 46, 49, 52, 54, 56, 61, 63<br>properties                                                                                                    | 52<br>53<br>53<br>51<br>53<br>59<br>55       |
| 40, 42, 46, 49, 52, 54, 56, 61, 63<br>properties                                                                                                    | 52<br>53<br>53<br>53<br>53<br>55<br>6        |
| 40, 42, 46, 49, 52, 54, 56, 61, 63<br>properties                                                                                                    |                                              |
| 40, 42, 46, 49, 52, 54, 56, 61, 63<br>properties                                                                                                    | 52 53 51 53 59 55 16 13 50                   |
| 40, 42, 46, 49, 52, 54, 56, 61, 63         properties                                                                                                    |                                              |
| 40, 42, 46, 49, 52, 54, 56, 61, 63         properties                                                                                                    |                                              |
| 40, 42, 46, 49, 52, 54, 56, 61, 63         properties       5         S18C       52, 53, 54, 6         subregional models       4         template       43, 46, 6         topo, see topography       56, 57, 6         upstream structure       5         USACE       4         verified stage monitoring sites       6         verified tide measurement sites       6         vertices       8, 27, 4                                                                                                    |                                              |
| 40, 42, 46, 49, 52, 54, 56, 61, 63         properties       5         S18C       52, 53, 54, 6         subregional models       4         template       43, 46, 6         topo, see topography       56, 57, 6         topography       57, 5         upstream structure       5         USACE       4         verified stage monitoring sites       6         verified tide measurement sites       6         vertices       8, 27, 4         water supply       5                                                                                                    |                                              |
| 40, 42, 46, 49, 52, 54, 56, 61, 63         properties                                                                                                    |                                              |
| 40, 42, 46, 49, 52, 54, 56, 61, 63         properties                                                                                                    | 2331395630067032                             |
| 40, 42, 46, 49, 52, 54, 56, 61, 63         properties       5         S18C       52, 53, 54, 6         subregional models       4         template       43, 46, 6         topo, see topography       56, 57, 6         topography       57, 5         upstream structure       5         USACE       4         verified stage monitoring sites       6         verified tide measurement sites       6         vertices       8, 27, 4         water supply       5         waterbody       30, 31, 54, 6         type       54, 6                                             | 23313956300670331                            |
| 40, 42, 46, 49, 52, 54, 56, 61, 63         properties       5         S18C       52, 53, 54, 6         subregional models       4         template       43, 46, 6         topo, see topography       56, 57, 6         topography       57, 5         upstream structure       5         USACE       4         verified stage monitoring sites       6         verified tide measurement sites       6         vertices       8, 27, 4         water supply       5         waterbody       30, 31, 54, 6         type       54, 6         watershed       49, 6               | 233139563006703312                           |
| 40, 42, 46, 49, 52, 54, 56, 61, 63         properties                                                                                                    | 233139563006703313                           |
| 40, 42, 46, 49, 52, 54, 56, 61, 63         properties         S18C         subregional models         41         template         43, 46, 6         topo, see topography         56, 57, 6         topography         57, 5         upstream structure         50         VSACE         4         verified stage monitoring sites         6         verified tide measurement sites         6         vertices         8, 27, 4         water supply         5         watermover         30, 31, 54, 6         type         54, 6         weir         3well         21, 33, 5 | 2331395630067033137                          |